# L'installation de SME-Server 8.1 dans VirtualBox

L'installation et la configuration pas à pas pour les débutants

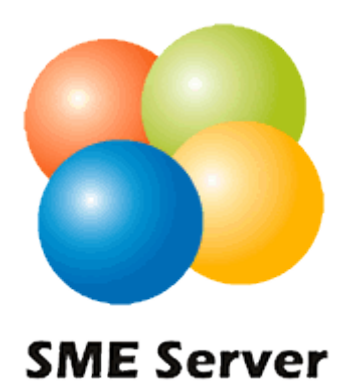

*L'installation de SME-Server version 8.1 dans VirtualBox* L'installation et la configuration pas à pas pour les débutants

## Table des matières

| 1) Préambule                                      |    |
|---------------------------------------------------|----|
| 1.1 ) Obtenir :                                   |    |
| 1.1.1 ) VirtualBox                                |    |
| 1.1.2) SME-SERVER 32 bits                         |    |
| 1.1.3) SME-SERVER 64 bits                         |    |
| 1.2) Fonctionnalités                              | 4  |
| 2) Les trois modes de SME-SERVER                  | 5  |
| 3) Préparation de la machine virtuelle            | 6  |
| 4 )Installation de SME-Server                     |    |
| 5) Configuration des services                     |    |
| 6) Accéder à SME-Server depuis MS Windows         |    |
| 6.1 ) PuTTY                                       |    |
| 6.2 ) WinSCP                                      |    |
| 7) Accéder à SME-Server depuis GNU/Linux          |    |
| 7.1) Console-terminal                             |    |
| 7.2) Méthode graphique                            |    |
| 8) Interface web server-manager                   |    |
| 8.1 ) Mise à jour                                 |    |
| 8.2) Activer ClamAV (Antivirus)                   |    |
| 8.3) SSH autoriser l'utilisateur root             |    |
| 8.4) Ajouter un utilisateur                       |    |
| 8.5) Ajouter un pseudonyme                        |    |
| 8.6 ) Configuration de la messagerie électronique |    |
| 8.6.1 ) Pallier au problème du SMTP de votre FAI  | 40 |
| 8.7) Ajouter un sous-domaine un domaine (site)    |    |
| 8.7.1 ) configuration du registrar                | 41 |
| 8.7.2) I-bays                                     |    |
| 8.7.3 ) Domaines                                  |    |
| 8.7.4 ) Gestion des noms d'hôtes et des adresses  |    |
| 8.7.5) Téléversé les dossiers dans votre blog     |    |
| 8.7.6 ) Mettre à jour plusieurs domaines DynDNS   | 46 |
| 9) Configuration de Thunderbird                   | 47 |
| 10) Sauvegarder votre messagerie IMAP             |    |
| 11) Remerciements                                 |    |
|                                                   |    |

Copyright (c) 2013 Marc.Coscollano révision le : 29 octobre 2013 révision le : 01 novembre 2013 réalisé le : 21 août 2013

La licence GNU de documentation libre est une forme de copyleft destinée aux manuels, aux livres scolaires et autres documents. Son objectif est de garantir à tous la possibilité effective de copier et de redistribuer librement le document avec ou sans modification, et que ce soit ou non dans un but commercial. La version 1.3 est la plus récente. http://www.gnu.org/licenses/licenses.fr.html#FDL

Ce document à été réalisé avec la suite bureautique LibreOffice version 4.05.5.2

## 1) Préambule

SME-SERVER 8.1 est une distribution dite clé en main, son installation et sa configuration sont d'une facilité déconcertante pour les petites entreprises, les associations, et les particuliers.

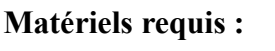

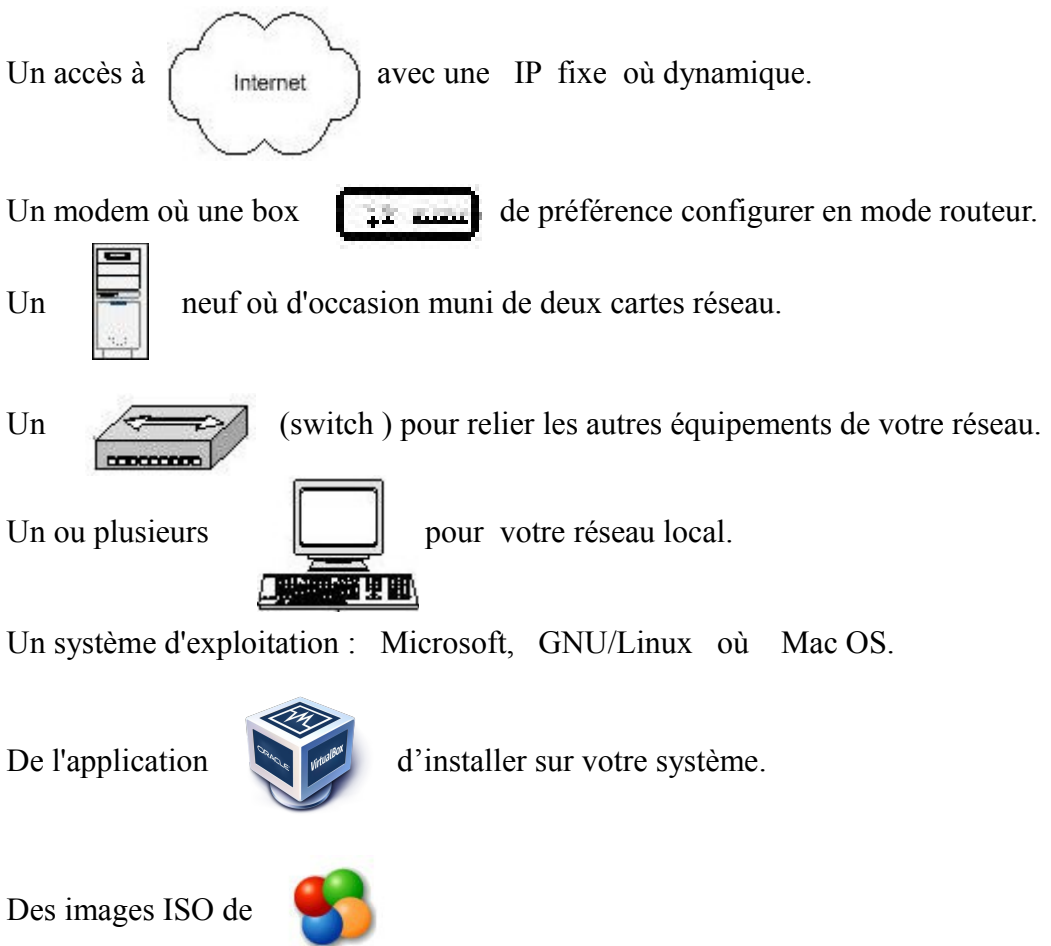

## 1.1) Obtenir :

## 1.1.1) VirtualBox

https://www.virtualbox.org/wiki/Downloads

SME Server

## 1.1.2) SME-SERVER 32 bits

http://mirror.pialasse.com/releases/8.1/iso/i386/smeserver-8.1-i386.iso

## 1.1.3) SME-SERVER 64 bits

http://mirror.pialasse.com/releases/8.1/iso/x86\_64/smeserver-8.1-x86\_64.iso

## 1.2) Fonctionnalités

Voici, de façon simplifiée, les fonctionnalités les plus intéressantes qu'apporte cette distribution (ce n'est qu'un aperçu) :

- Installation et configuration d'une simplicité exemplaire
- Prise en charge du RAID (1, 5 et 6) logiciel
- Installation de logiciels et mises à jour aisées grâce au système des packages RPM
- Personnalisations du système faites à partir de templates simples à créer ou à modifier
- Possibilité d'administrer complètement le serveur à distance à partir de la console du serveur (en passant par SSH) ou du gestionnaire du serveur (depuis n'importe quel navigateur)
- Connexion et reconnexion automatique à Internet, que ce soit en ADSL (protocoles PPPoE et DHCP intégrés) comme en RTC et également avec certaines lignes spécialisées
- Possibilité d'utiliser certains serveurs DNS dynamique quand on héberge soi-même un site sur une connexion avec adresse IP dynamique
- Règles de pare-feu (firewall) pré-configurées pour bloquer certaines attaques extérieures. Globalement, l'aspect sécurité est pris en compte à tous les niveaux
- Serveur HTTP pour créer ses propres sites Web (éventuellement sécurisés). Perl, PHP5 et MySQL sont intégrés dans la distribution pour "dynamiser" vos sites
- Serveur FTP pour partager vos données sur Internet
- Serveur de messagerie sécurisé pour envoyer et recevoir des mails directement depuis chez soi, avec possibilité d'accéder à distance (via Internet, par exemple) à ses comptes de messagerie depuis un client de messagerie ou une interface WebMail sécurisée
- Filtres antivirus et anti-pourriels pour la messagerie qui permettent de se prémunir de ces fléaux de plus en plus répandus
- Serveur de fichier Samba et AppleShare compatibles Windows et Machintosh
- Des clients HTTP, FTP, NTP, LDAP, messagerie (avec un système d'analyse de logs) permettent parfois de se sortir de situations délicates
- Le système des i-bays (concept facilitant la création de serveurs virtuels) apporte une souplesse d'utilisation et une solution à de nombreux problèmes pour des réseaux ayant un grand nombre d'utilisateurs, ou pour héberger plusieurs sites
- Redirection de certains ports entrants vers des machines spécifiques
- Possibilité de faire des sauvegardes sur bandes
- etc.

#### 2) Les trois modes que vous proposera SME-SERVER lors de l'installation sont :

#### 1) En mode serveur uniquement :

SME ne gère pas la connexion à Internet ; c'est généralement un autre système (passerelle et parefeu) déjà en place qui en a la charge. Au niveau des fonctionnalités, SME ne gère donc pas la sécurité du réseau et n'offre alors que ses fonctions de serveur, à savoir serveur Web, serveur de courrier, partage de fichiers (par FTP, Samba ou via les i-bays), etc.

#### 2) En mode Serveur et passerelle :

SME gère la connexion globale à Internet ; c'est par lui que vont transiter toutes les données entre les ordinateurs de votre réseau local et Internet. Ainsi, en plus de partager une connexion unique à Internet pour toutes vos machines, SME va s'intercaler de façon transparente dans les transferts de données afin de protéger les accès à votre réseau local et de minimiser les risques d'intrusion. Les fonctionnalités offertes par SME sont alors les mêmes qu'en mode serveur uniquement et sont, pour la plupart, directement accessible depuis Internet.

#### 3) En mode Serveur privé et passerelle :

SME se comporte de la même façon que dans le mode serveur et passerelle sauf que l'ensemble des services Web et messagerie sont totalement invisibles depuis l'extérieur du réseau et que les règles de pare-feu sont plus restrictives pour assurer une sécurité accrue à votre réseau local.

Source : <u>http://wiki.contribs.org/Main\_Page/fr</u>

Ce tutoriel est basé sur l'installation de SME-SERVER 8 en mode dit : *serveur et passerelle* sous un environnement virtuel (VirtualBox), il à été aussi pensé dans l'éventualité de servir comme support pour l'installation physique de votre futur serveur de production.

Les pages 06 à 11 traitent sur la configuration et l'installation sous VirtualBox, le restant des pages sont développé pour l'installation d'un serveur de production.

Les informations spécifiques au registrar (dépôt de noms de domaines, services DynDNS), création de sous-domaine n'affecte pas votre test en machine virtuelle.

## 3) Préparation de la machine virtuelle

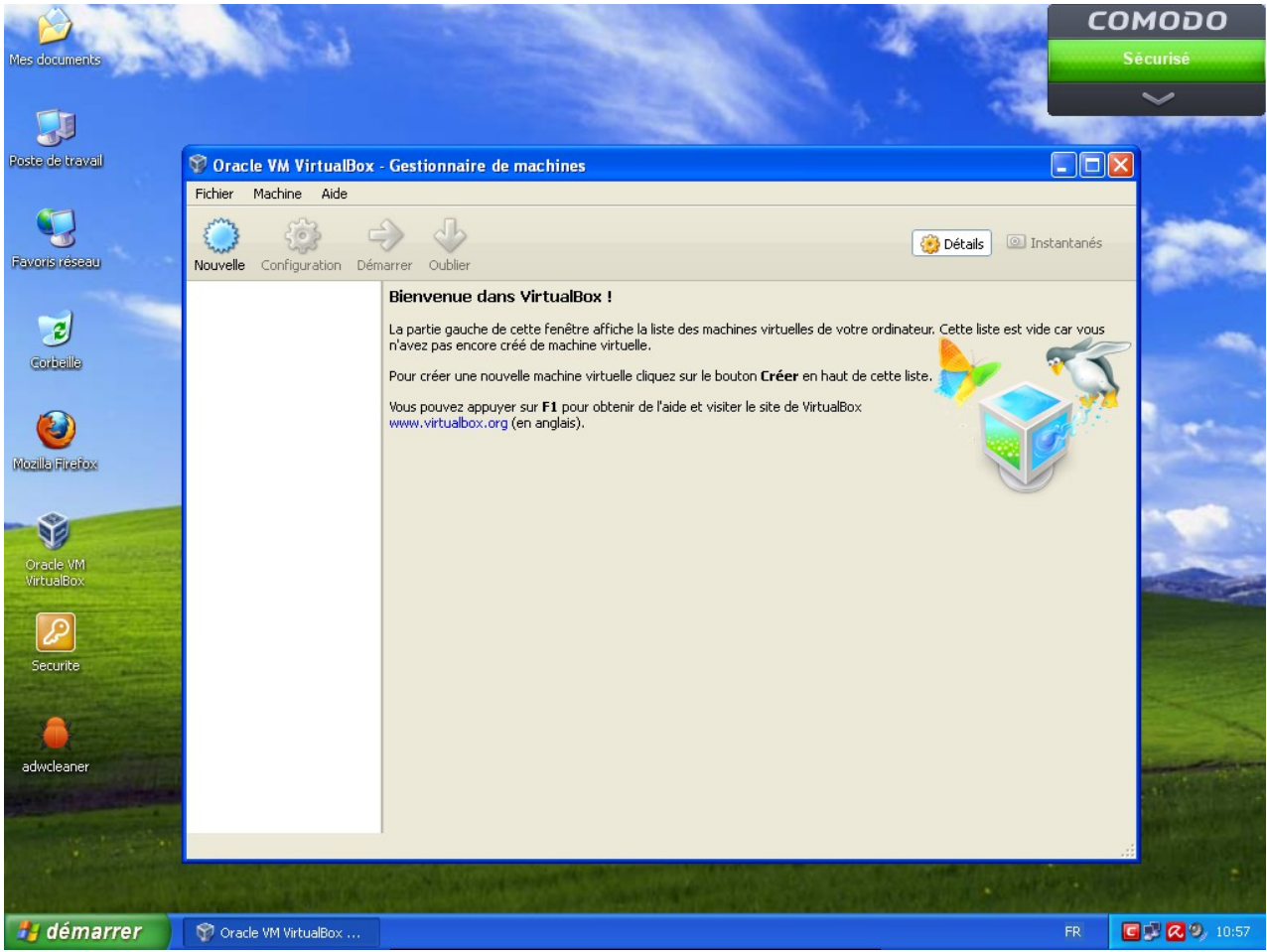

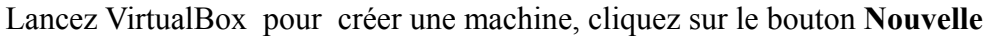

| 💱 Crée une machine virtuelle                                                                                                    | ? 🛛     | Ŷ Crée une machine virtuelle                                                                                                    |
|----------------------------------------------------------------------------------------------------|---------|----------------------------------------------------------------------------------------------------|
| Nom et système d'exploitation         Veuillez choisir un nom pour la nouvelle machine virtuelle et sélectionner le type de système d'exploitation que vous envisae installer. Le nom que vous choisirez sera repris au travers de virtualibox pour identifier cette machine.         Nom :         Type :       Microsoft Windows         Version :       Windows XP | gez d'y | Image: State of the system of the system |
| Cacher la description < Précédent Sulvant > An                                                                                                    | iuler   | Cacher la description < Précédent Suivant > Annuler                                                                                                    |

Le premier écran de configuration de VirtualBox donnez un nom explicite pour la future machine.

| 💱 Crée une machine vi | rtuelle 🦳 🏹 🛛                                                                                                    | Crée une machine virtuelle                                                                                                    | ?×     |
|-----------------------|----------------------------------------------------------------------------------------------------|----------------------------------------------------------------------------------------------------|--------|
|                       | Nom et système d'exploitation<br>Veuillez choisir un nom pour la nouvelle machine virtuelle et<br>sélectionner le type de système d'exploitation que vous envisagez d'y<br>installer. Le nom que vous choisirez sera repris au travers de<br>VirtualBox pour identifier cette machine.<br>Nom : SME Serveur<br>Type : Microsoft Windows<br>Version : Inux<br>Solaris<br>BSD<br>IBM OS/2<br>Mac OS X<br>Other | Nom et système d'exploitation         Veuillez choisir un nom pour la nouvelle machine virtuelle et sélectionner le type de système d'exploitation que vous choisez sera repris au travers de virtualBox pour identifier cette machine.         Nom :       SME Serveur         Type :       Linux         Version :       Mandriva         Debian       openSUSE         Pedora       Gentro         Gentro       Mandriva         Turbolinux       Turbolinux | ez d'y |
|                       | Cacher la description < Précédent Suivant > Annuler                                                                                                    | Cacher la description < Precedent Suivant > Annu                                                                                                    | ler    |

Choisir le système d'exploitation Linux et l'OS Read Hat (base de SME-Server)

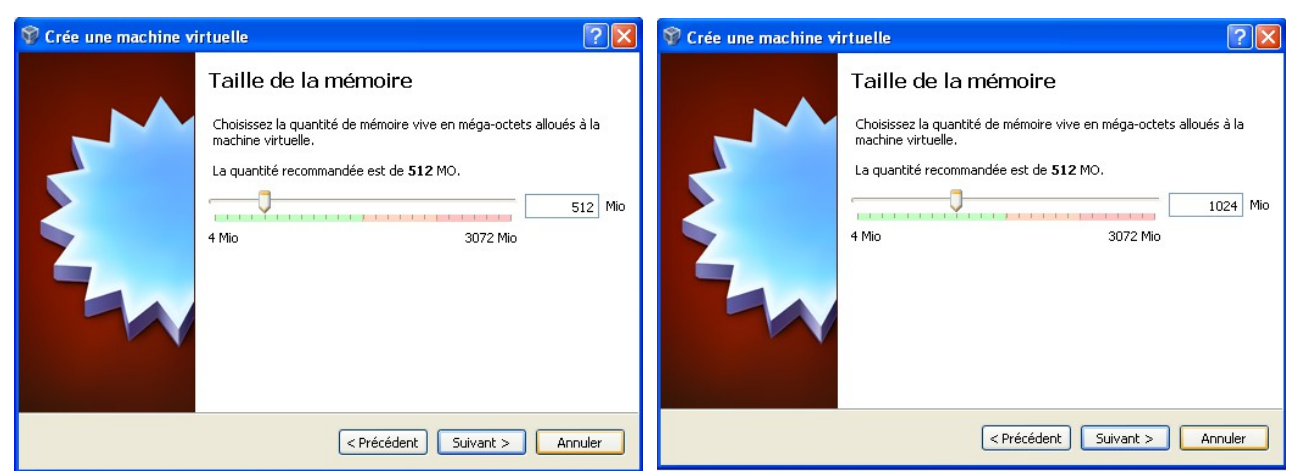

Nous allous allouer plus de mémoire que celle d'origine, nous passons de 512 Mo à 1024 Mo

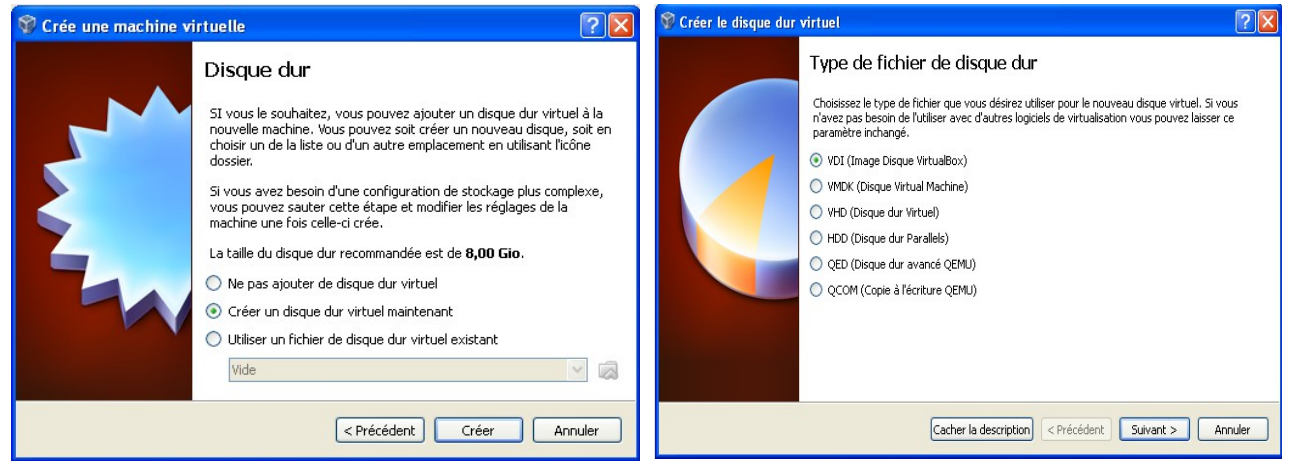

Cliquez sur le bouton Créer le disque dur.

Nous laissons le type de fichier en vdi Suivant

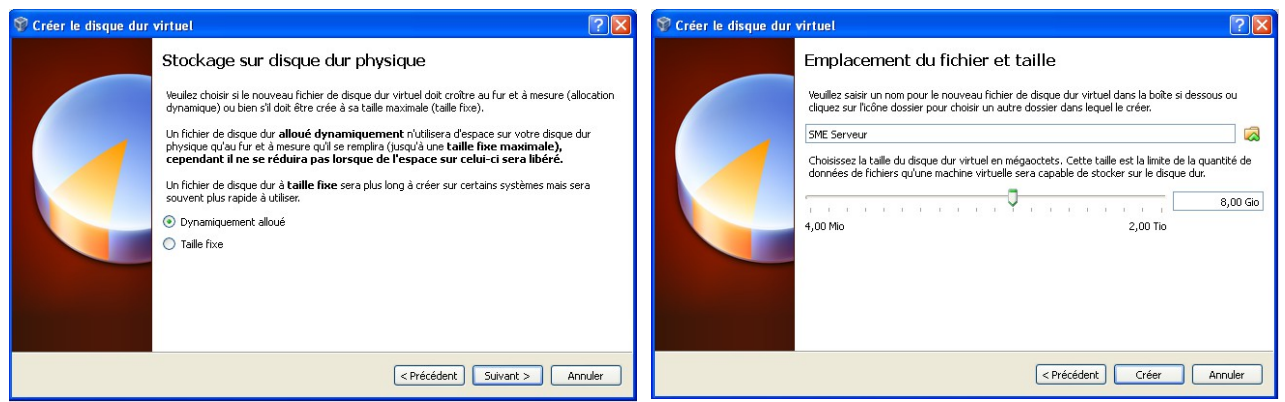

Nous choisissons dynamique, cliquez Suivant

la taille du disque est approprié cliquez Créer

|                       | in Mass                    |                                                                                                    |                        | сомодо             | 😵 Oracle VM VirtualBox -   | Gestionnaire de machines                                    |                         |
|-----------------------|----------------------------|----------------------------------------------------------------------------------------------------|------------------------|--------------------|----------------------------|-------------------------------------------------------------|-------------------------|
| Nes decements         | Standing root              |                                                                                                    |                        | Securise           | Fichier Machine Aide       |                                                             |                         |
| 3                     |                            | A Company of the second second second second second second second second second second second second second se | 1. 1                   |                    | ) 🍪 🗧                      | → 4                                                         | 🤣 Détails 💿 Instantanés |
| Posto de traval       | 😵 Oracle VM VirtualBox     | - Gestionnaire de machines                                                                                     |                        |                    | Nouvelle Configuration Dém | arrer Oublier                                               |                         |
| -                     | Fichier Machine Aide       |                                                                                                    |                        | 1                  | SME Serveur                | 📃 Général                                                   | Prévisualisation        |
| Pavario resease       | Nouvelle Configuration Dér | Harrer Oucher                                                                                                  | 🥝 Détails 🔘 Instantane | •                  | S O Éteinte                | Nom : SME Serveur<br>Système d'exploitation : Mandriva      |                         |
| -                     | SME Serveur<br>O Éteinte   | 🔳 Général                                                                                                    | Prévisualisation       | ^                  |                            | Système                                                     |                         |
| Folialla              |                            | Système d'exploitation : Mandriva                                                                              |                        |                    |                            | Mémoire vive : 1024 Mo                                      | SME Sorrour             |
| CORDER                |                            | Système                                                                                                    |                        |                    |                            | Ordre d'amorçage : Disquette, Disque CD/DVD, Disque dur     | SME Serveur             |
|                       |                            | Mémoire vive : 1024 Mo<br>Ordre d'amorçage : Disquette, Disque CD/DVD, Disque dur                              | SME Serveur            | and and            |                            |                                                             |                         |
| Healty-Foodbar        |                            |                                                                                                    |                        |                    |                            |                                                             |                         |
|                       |                            |                                                                                                    |                        |                    |                            | (III) Affirchage                                            |                         |
| Contrast              |                            | 🙂 Affichage                                                                                                    |                        |                    |                            | e Ainciage                                                  |                         |
| VirtualBox            |                            | Mémoire vidéo : 12 Mo<br>Serveur bureau distant : Désactivé                                                    |                        | and a low of       |                            | Mémoire vidéo : 12 Mo<br>Serveur bureau distant : Désactivé |                         |
|                       |                            | Stockage                                                                                                    |                        |                    |                            | Stockage                                                    | j                       |
| Securite              |                            | Contrôleur : IDE<br>Native secondaire IDE : [CD/DVD] Wde                                                       |                        |                    |                            | Contrôleur : IDE                                            |                         |
|                       |                            | Port SATA 0 : SME Serveur.vdi (Normal, 8,00 Gio)                                                               |                        |                    |                            | Maître secondaire IDE : [CD/DVD] Vide                       |                         |
|                       |                            | 🍃 Son                                                                                                    |                        |                    |                            | Port SATA 0 : SME Serveur.vdi (Normal, 8,00 Gio)            |                         |
| adwdeaner             |                            | Plote hite : Windows DirectSound<br>Contröleur : ICHAC97                                                       |                        | AND STREET         |                            | 🍺 Son                                                       | Ì                       |
| and the second second |                            | 避 Réseau                                                                                                    |                        |                    |                            | Pliote hôte : Windows DirectSound                           |                         |
| and the instant       |                            |                                                                                                    |                        |                    |                            | Contrôleur : ICH AC97                                       |                         |
| Rent Rent Rent        | NI DOWNSON                 |                                                                                                    |                        | and and the second |                            | 🕑 Réseau                                                    | ✓                       |
| dámarrar              | 8 - I                      |                                                                                                    |                        |                    |                            |                                                             |                         |

Maintenant que la base est terminé, nous allons peaufiner l'installation en cliquant sur le bouton en forme de roue denté orange nommé **Configuration**, pour l'installation matérielle et logicielle.

| 🌞 SME Serveur - Par                                                                                                    | amètres ? 🛛                                                                                                    | 🔅 SME Serveur - Paramètres 🔹 🖓 🔀                                                                                                    |
|----------------------------------------------------------------------------------------------------|----------------------------------------------------------------------------------------------------|----------------------------------------------------------------------------------------------------|
| <ul> <li>■ Général</li> <li>■ Système</li> <li>■ Système</li> <li>■ Africhage</li> <li>● Stockage</li> <li>● Son</li> <li>■ Réseau</li> <li>● Ports séries</li> <li>Ø USB</li> <li>■ Dossiers partagés</li> </ul> | Général         Simple       Avancé         Nom:       SNE Serveur         Type:       Linux         Version:       Mandriva         Version:       Mandriva         Chobitstez: une catégorie à configurer dans la liste sur la gauche et déplacez le pointeur de la sourier au-dessus d'un élément pour obtenir plus d'informations. | Général         Système         Affchage         Affchage         Stockage         Son         Parts séries         USB         Dossiers partagés         Choissear une catégorie à configurer dans la late sur la gauche et déplacer le pointeur de la souris au-dessus d'un détiment pour obtenir plus d'informations. |
|                                                                                                    | OK Annuler Aide                                                                                                    | OK Annuler Aide                                                                                                    |

Nous allons dans l'onglet Stockage pour choisir le futur disque virtuel d'installation (CD, ISO).

| 👙 SME Serveur - Pa                                                                                                    | amètres                                       | ? 🗙                                                                                                    | 👙 SME Serveur - Par                                                                                                    | amètres                                    | ?                                                                                                    |                                                                                                    |
|----------------------------------------------------------------------------------------------------|-----------------------------------------------|----------------------------------------------------------------------------------------------------|----------------------------------------------------------------------------------------------------|--------------------------------------------|----------------------------------------------------------------------------------------------------|----------------------------------------------------------------------------------------------------|
| <ul> <li>Général</li> <li>Système</li> <li>Système</li> <li>Africhage</li> <li>Stockage</li> <li>Son</li> <li>Réseau</li> <li>Ports séries</li> <li>USB</li> <li>Dossiers partagés</li> </ul> | Stockage Arborescence Stockage                | Attributs<br>Lecteur CD/DVD : Maitre secondaire IDE V (2)<br>Lecteur CD/DVD<br>Live CD/DVD<br>Information<br>Type :<br>Taille :<br>Emplacement :<br>Attaché à :<br>Information<br>Emplacement :<br>Attaché à : | <ul> <li>■ General</li> <li>■ Systeme</li> <li>■ Affscharge</li> <li>■ Affscharge</li> <li>■ Rockarge</li> <li>➡ Son</li> <li>➡ Roseau</li> <li>➡ Ports series</li> <li>➡ USB</li> <li>■ Dossiers partagés</li> </ul> | Stockage<br>Arborescence Stockage          | Attributs<br>Lecteur (DD(VD): Matre secondare IDE<br>Lecteur (DD(VD): Matre secondare IDE<br>Type: -<br>Talle: -<br>Englocenert: -<br>Attaché à: -<br>Attaché à: - | Chosses un fichier de CD/D/D victuel Lecteur de ficilité « CD »  Extern le dagee du lecteur victuel  Extern le dagee du lecteur victuel |
|                                                                                                    | au-dessus d'un element pour obtenir plus d'ir | Cormations                                                                                                    |                                                                                                    | au-dessus d'un element pour obtenir plus d | CK Amuler Aide                                                                                                    |                                                                                                    |

Sélectionnez le disque (vide) représentant le CD/DVD, puis dans la fenêtre **Attributs**, le disque de sélection qui ouvre le menu : **Choisissez un fichier de CD/DVD virtuel...** 

| Choisissez un fichier de disque optique virtuel |                     |                                 | ? 🔀                  | 🔅 SME Serveur - Paramètres |                   |                               |                                                            |      |
|-------------------------------------------------|---------------------|---------------------------------|----------------------|----------------------------|-------------------|-------------------------------|------------------------------------------------------------|------|
| Regarder dans :                                 | : C Téléchargements | •                               | ⇐ 🗈 📩 💷 -            |                            | Général           | Réseau                        |                                                            |      |
| à                                               | smeserver-8.0-i386  | 5.iso                           |                      |                            | Affichage         | Carte 1 Carte 2 C             | arte 3 Carte 4                                             |      |
| Mes documents                                   |                     |                                 |                      |                            | Stockage          | Activer la carte réseau       |                                                            |      |
| récents                                         |                     |                                 |                      |                            | son 🖗             | Mode d'accès réseau :         | NAT                                                        |      |
|                                                 |                     |                                 |                      |                            | 🛃 Réseau          | Nom :                         |                                                            | ~    |
| Bureau                                          |                     |                                 |                      |                            | Ports séries      | ✓ Avancé                      |                                                            |      |
|                                                 |                     |                                 |                      |                            | 🖉 USB             | Type de carte :               | Intel PRO/1000 MT Desktop (82540EM)                        | ~    |
| 2                                               |                     |                                 |                      |                            | Dossiers partagés | Mode Promiscuité :            | Refuser                                                    | ~    |
| Mes documents                                   |                     |                                 |                      |                            |                   | Adresse MAC :                 | 080027407D4C                                               | 1    |
|                                                 |                     |                                 |                      |                            |                   |                               | Câble branché                                              |      |
|                                                 |                     |                                 |                      |                            |                   |                               | Redirection de ports                                       |      |
| Poste de travail                                |                     |                                 |                      |                            |                   |                               |                                                            |      |
|                                                 |                     |                                 |                      |                            |                   | Détermine la façon dont la ca | arte virtuelle accède au réseau réel de l'ordinateur hôte. |      |
|                                                 |                     | r                               |                      |                            |                   |                               |                                                            |      |
| Favoris réseau                                  | Nom du fichier :    | smeserver-8.0-i386              | <b>_</b> _           | Ouvrir                     |                   |                               |                                                            |      |
|                                                 | Fichiers de type :  | Tous les fichiers de disque opt | ique virtuel (*.dm 💌 | Annuler                    |                   |                               | OK Annuler                                                 | Aide |
|                                                 |                     |                                 |                      | 10                         |                   |                               |                                                            |      |

Sélectionnez l'image iso dans le dossier.

Nous allons configurer les deux cartes réseaux.

| 👙 SME Serveur - Pa                                                                                                    | amètres                                                                                                    | ?×                                    | 🌞 SME Serveur - Para                                                                                                    | amètres                                                                                                    | ? 🛛          |
|----------------------------------------------------------------------------------------------------|----------------------------------------------------------------------------------------------------|---------------------------------------|----------------------------------------------------------------------------------------------------|----------------------------------------------------------------------------------------------------|--------------|
| <ul> <li>Général</li> <li>Système</li> <li>Affichage</li> <li>Stockage</li> <li>Son</li> <li>Réseau</li> <li>Ports séries</li> <li>USS</li> <li>Dossiers partagés</li> </ul> | Réseau         Carte 1       Carte 2       Carte 3       Carte 4         Vacure la carte réseau       MAT       Accure connexion         Nom       Material conte       Réseau interne         Vacure connexion       Nom       Réseau interne         Vacure connexion       Réseau interne       Réseau interne         Vacure       Réseau interne       Réseau interne         Réseau interne       Réseau interne       Réseau interne         Mode Arcetse MAC :       060027407D4C       Câble branché         Redirection de ports       Choelessez une catégorie à configurer dans la liste sur la gauche et déplacez le pointeur de la au-dessus d'un élément pour obtenir plus d'informations. | I I I I I I I I I I I I I I I I I I I | <ul> <li>Général</li> <li>Système</li> <li>Affichage</li> <li>Stockage</li> <li>Son</li> <li>Réseau</li> <li>Ports séries</li> <li>Lossiers partagés</li> </ul> | Réseau         Carte 1       Carte 2       Carte 3       Carte 4         ✓ Activer la carte réseau       Mode d'accès réseau :       Accès par pont ✓         Mode d'accès réseau :       Accès par pont ✓       ✓         Nom :       Carte AMD PCNET Family Ethernet PCI       ✓         ✓ Avancé       Type de carte :       Intel PRO/1000 MT Desitop (82540EM)         Mode Promisouté :       Refuser       Adresse MAC :       000027407D4C         ✓ Câble branché       Redirection de ports       Choizasez une catégorie à configurer dans la liste sur la gauche et déplacez le pointeur or au-dessur d'un élément pour obtenie plus d'informations. | le la souris |
|                                                                                                    | OK Annuler                                                                                                    | Aide                                  |                                                                                                    | OK Annuler                                                                                                    | Aide         |

Pour la première carte passer de configuration NAT à la configuration : Accès par pont.

| 🌞 SME Serveur - Par                                                                                                    | amètres 🤶 🏹                                                                                                    | 👙 SME Serveur - Par                                                                                                    | mètres                                                                                                    | ?                                                        | 2 🔀 |
|----------------------------------------------------------------------------------------------------|----------------------------------------------------------------------------------------------------|----------------------------------------------------------------------------------------------------|----------------------------------------------------------------------------------------------------|----------------------------------------------------------|-----|
| SME Serveur - Par     Genéral     Système     Affchage     Stockage     Stockage     Pers séries     VISB     Dossiers partagés | Antèrres     Image: Carte 2     Carte 3     Carte 4       Carte 1     Carte 2     Carte 3     Carte 4       Mode d'accès réseau :     Aucune connexion Image: Carte 3     Image: Carte 3       Non :     Image: Carte 3     Image: Carte 3       Non :     Image: Carte 3     Image: Carte 3       Image: Non :     Image: Carte 3     Image: Carte 3       Image: Non :     Image: Carte 3     Image: Cart | <ul> <li>SME Serveur - Par</li> <li>Général</li> <li>Système</li> <li>Affichage</li> <li>Stockage</li> <li>Son</li> <li>Réseau</li> <li>Ports séries</li> <li>USB</li> <li>Dossiers partagés</li> </ul> | mètres  Réseau  Carte 1 Carte 2 Carte 3 Carte 4  ✓ Activer la carte réseau  Mode d'accès réseau :  Accès par pont.  ✓ Avancé  Accès par pont.  ✓ Avancé  Mode Promiscuté :  Réfuser  Adresse MAC :  0002709C538  ✓ Câble branché  Redirection de ports | Y Ethernet PCI                                           |     |
|                                                                                                    | Choisissez une catégorie à configurer dans la liste sur la gauche et déplacez le pointeur de la souris<br>au-dessus d'un élément pour obtenir plus d'informations.                                                                                                    |                                                                                                    | Choisissez une catégorie à configurer dans la liste su<br>au-dessus d'un élément pour obtenir plus d'informat                                                                                                    | ur la gauche et déplacez le pointeur de la sour<br>ions, | ŝ   |
|                                                                                                    | OK Annuler Aide                                                                                                    |                                                                                                    |                                                                                                    | OK Annuler Aide                                          |     |

Sélectionnez la deuxième carte et faire la même manipulation pour obtenir l'Accès par pont.

| 🥸 Oracle VM VirtualBox - Gestionnaire de machines                                                                                                    |                           |
|----------------------------------------------------------------------------------------------------|---------------------------|
| Fichier Machine Aide                                                                                                    |                           |
| Nouvelle Configuration Démarrer Oublier                                                                                                    | 🎯 Détails 🛛 💿 Instantanés |
| SME Serveur                                                                                                    | 📃 Prévisualisation 🔷      |
| O Lteinte         Nom :         SME Serveur           Système d'exploitation :         Mandriva                                                                                                    |                           |
| Système                                                                                                    |                           |
| Mémoire vive : 1024 Mo<br>Ordre d'amorçage : Disquette, Disque CD/DVD, Disque dur                                                                                                    | SME Serveur               |
|                                                                                                    |                           |
| General Affichage                                                                                                    |                           |
| Mémoire vidéo : 12 Mo<br>Serveur bureau distant : Désactivé                                                                                                    |                           |
| Stockage                                                                                                    |                           |
| Contrôleur : IDE<br>Maitre secondaire IDE : [CD/DVD] smeserver-8.0-i386.iso (653,30 Mio)<br>Contrôleur : SATA<br>Port SATA 0 : SME Serveur.vdi (Normal, 8,00 Gio)                                            |                           |
| 🕞 Son                                                                                                    |                           |
| Pilote hôte : Windows DirectSound<br>Contrôleur : ICH AC97                                                                                                    |                           |
| 🔮 Réseau                                                                                                    |                           |
| Interface 1 : Intel PRO/1000 MT Desktop (Pont avec l'interface Carte AMD PCNET Family Ethernet PCI )<br>Interface 2 : Intel PRO/1000 MT Desktop (Pont avec l'interface Carte AMD PCNET Family Ethernet PCI ) |                           |
| Ø USB                                                                                                    |                           |
| Filtres: 0 (0 actif)                                                                                                    |                           |
| Dossiers partagés                                                                                                    |                           |
| Aucun                                                                                                    |                           |
| Description                                                                                                    | <u>×</u>                  |
| 🛃 démarrer 🕥 Orade VM VirtualBox                                                                                                    | FR 💽 🗭 🕗 11:33            |

Vérification de la configuration, 1024 Mo pour la mémoire, le Stockage [CD/DVD] contient bien l'image iso de la SME-Server, et les deux cartes réseaux sont présente en mode **Accès par pont**.

Nous avons finis la configuration de la machine virtuelle, nous allons passé à l'étape de l'installation de SME-Server dans la machine virtuelle que nous avons créer.

#### 4) Installation de SME-Server

Pour l'utilisation de VirtualBox, le système hôte et invite communique par le bouton *HOST* et divers raccourcis clavier, vous pouvez obtenir les différents raccourcis clavier à cette adresse :

| http://www. | opln.net/pdf | Utilisation d | les raccourcis | clavier de | VirtualBox.pdf |
|-------------|--------------|---------------|----------------|------------|----------------|
| 1           | 1 1          |               |                |            | _ 1            |

| 💱 Oracle VM VirtualBox - Gestion   | naire de machines                                                                                                    |                         |
|------------------------------------|----------------------------------------------------------------------------------------------------|-------------------------|
| Fichier Machine Aide               |                                                                                                    |                         |
| Nouvelle Configuration Démarrer Ou | blier                                                                                                    | 🔅 Détails 💿 Instantanés |
| SME Serveur                        | 🧕 Général 💿                                                                                                    | Prévisualisation        |
|                                    | Nom : SME Serveur<br>Système d'exploitation : Mandriva                                                                                                    |                         |
|                                    | J Système                                                                                                    |                         |
|                                    | Mémoire vive : 1024 Mo<br>Ordre d'amorçage : Disquette, Disque CD/DVD, Disque dur                                                                                                    | SME Serveur             |
|                                    | G Affichage                                                                                                    |                         |
|                                    | Mémoire vidéo : 12 Mo<br>Serveur bureau distant : Désactivé                                                                                                    |                         |
|                                    | Stockage                                                                                                    |                         |
|                                    | Contrôleur : IDE<br>Mailtre secondaire IDE : [CD/DVD] smeserver-8.0-i386.iso (653,30 Mio)<br>Contrôleur : SATA<br>Port SATA 0 : SME Serveur.vdi (Normal, 8,00 Gio)                                           |                         |
|                                    | 🥪 Son                                                                                                    |                         |
|                                    | Pilote hôte : Windows DirectSound<br>Contrôleur : ICH AC97                                                                                                    |                         |
|                                    | 🗗 Réseau                                                                                                    |                         |
|                                    | Interface 1 : Intel PRO/1000 MT Desktop (Pont avec l'interface Carte AMD PCNET Family Ethernet PCI )<br>Interface 2 : Intel PRO/1000 MT Desktop (Pont avec l'interface Carte AMD PCNET Family Ethernet PCI ) |                         |
|                                    | Ø USB                                                                                                    |                         |
|                                    | Filtres: 0(0 actif)                                                                                                    |                         |
|                                    | 🔁 Dossiers partagés                                                                                                    |                         |
|                                    | Aucun                                                                                                    |                         |
|                                    | 🥥 Description                                                                                                    | ) 💌                     |
| 🐴 démarrer 🕥 🔗 Oracle              | VM VirtualBox                                                                                                    | FR 💽 🖓 🔗 11:35          |

Pour démarrer l'installation sur la VM (Virtual Machine), mettre en surbrillance (clic) la machine désirée dans le menu de gauche, puis double cliquer sur l'icône verte en forme de flèche intitulée **démarrer** dans la barre du haut.

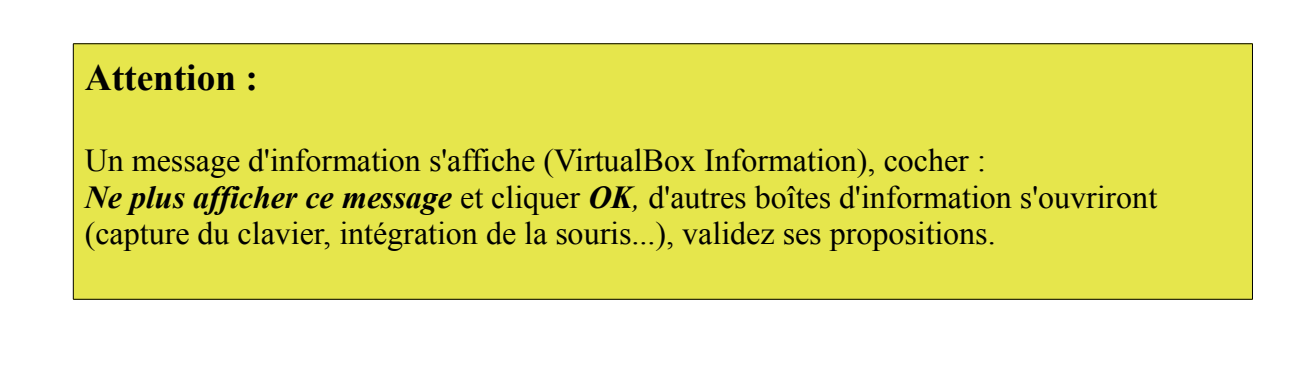

En règle général, la souris ne fonctionne pas pour une installation d'un système GNU/Linux en mode texte, pour valider les divers actions de chaque boîte, utiliser le clavier.

Voici les principales actions des touches du clavier que vous allez utiliser :

- La touche Tab (tabulation) permet de sélectionner les différents boutons de sélection.
- La touche Entrée permet de valider l'action.
- La touche **Backspace** (retour arrière) est située au-dessus de la touche Entrée, et permet de revenir en arrière.
- Les **touches de déplacement** (les quatre touches fléchées) permettent de se déplacer dans un menu, une liste...

L'installation se passe en deux étapes, 1<sup>er</sup> étapes la configurations de base du système (choix de la langue, clavier...), installation physique de SME-Server.

La 2<sup>ème</sup> étape après le redémarrage consiste au réglage des informations, (console du serveur) mot de passe, type de serveur, configuration du réseau...

Cette console de configuration, sera disponible après le redémarrage définitif pour pouvoir modifier les paramètres ainsi rentrés (sauf le mot de passe).

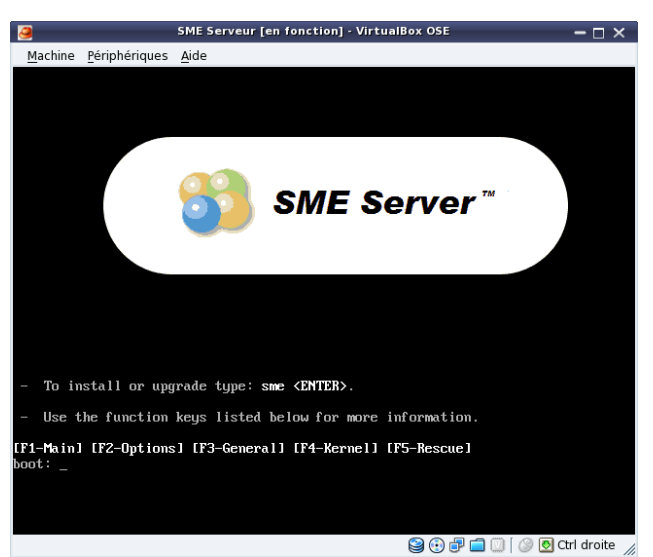

Voici le premier écran, comme indiqué, validez par la touche **<ENTRER>** de votre clavier.

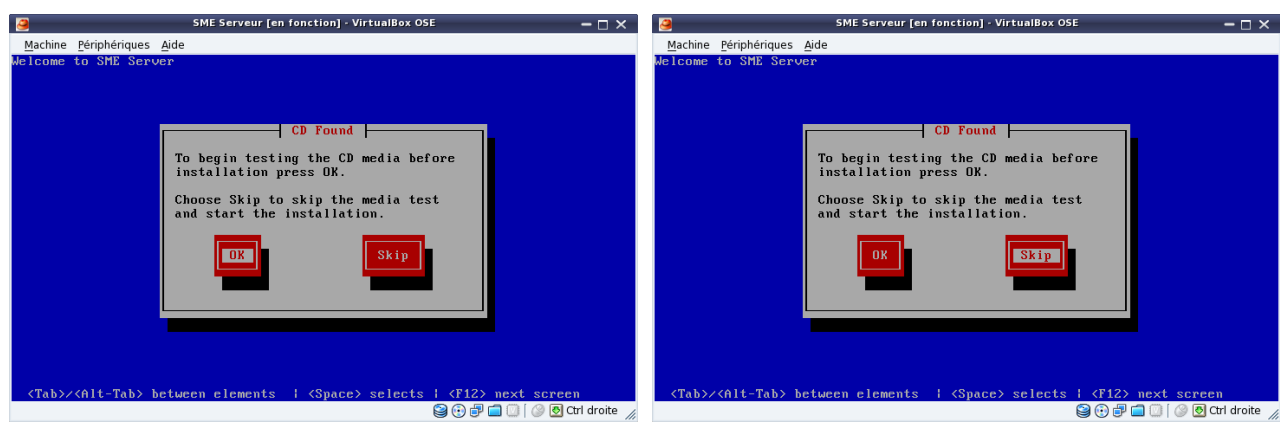

<sup>&</sup>lt;Tab> pour passer sur le bouton Skip et sauter le contrôle du CD virtuel <ENTRER>

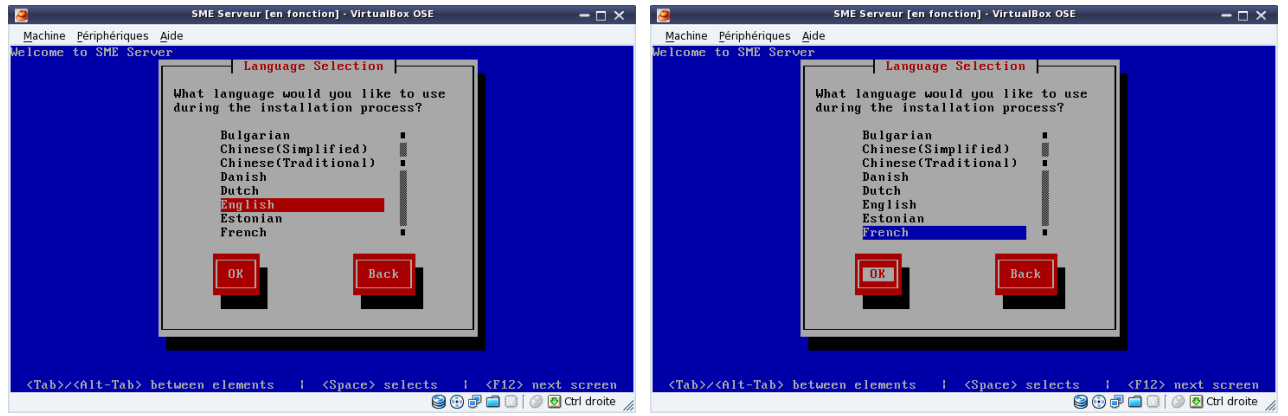

Avec la <touche de déplacement> faire votre sélection du choix de la langue, passé de (English  $\rightarrow$  French), avec la touche **<Tab>** 

aller sur OK, validez par la touche <ENTRER>

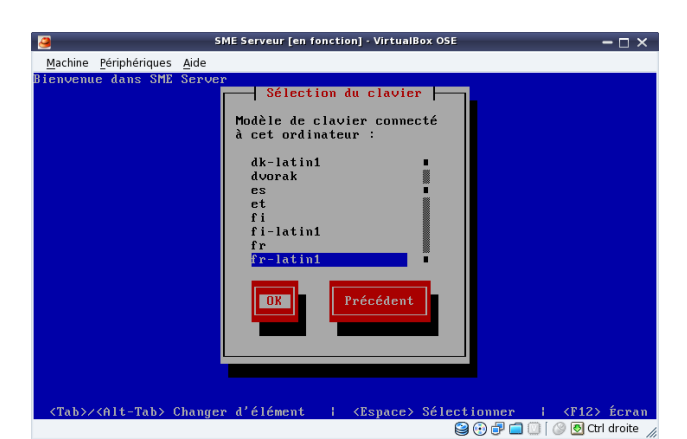

Choisir la disposition du clavier avec les <touche de déplacement>, ensuite allez sur le bouton OK avec la touche <Tab>, puis validez par la touche <ENTRER> de votre clavier.

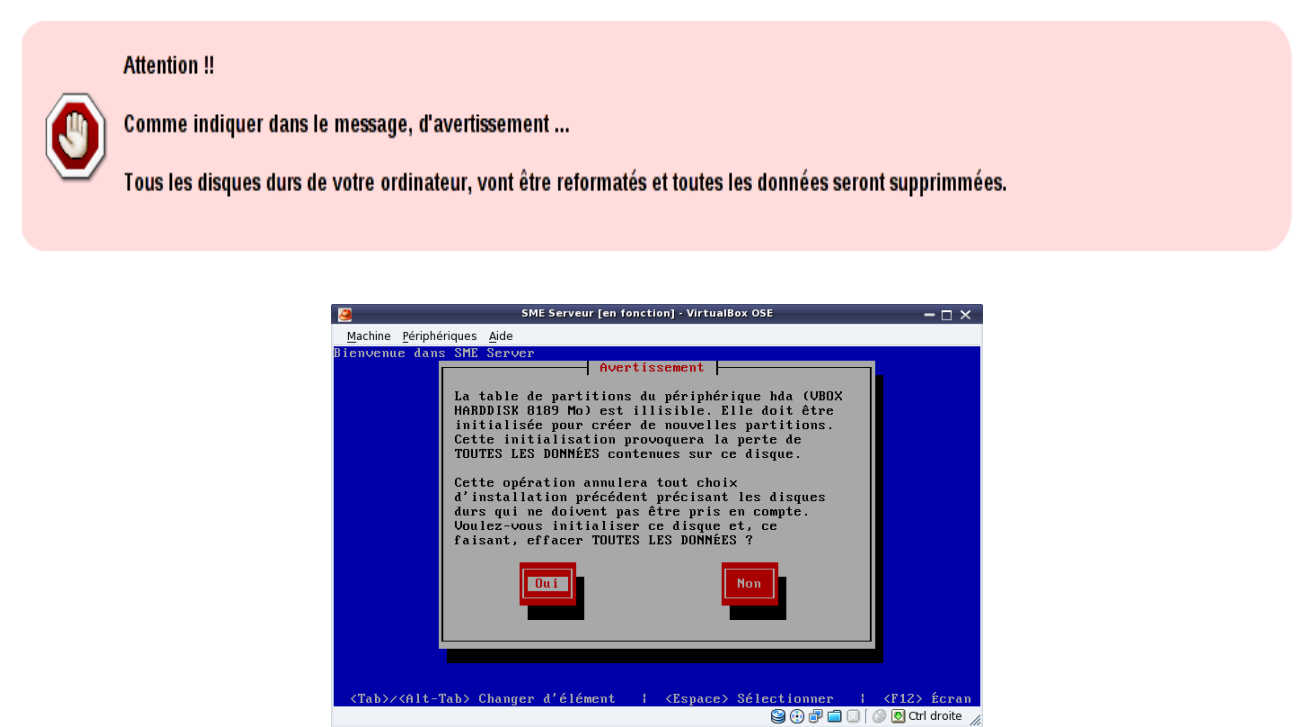

Valider le bouton Oui par la touche **<ENTRER>** de votre clavier.

| 🧕 SME Serveur [en fonction] - VirtualBox OSE 🛛 🗖 🗙                                                                                                    | SME Serveur [en fonction] - VirtualBox OSE 🛛 🗕 🗆 🗙                                                                                      |
|----------------------------------------------------------------------------------------------------|----------------------------------------------------------------------------------------------------|
| Machine Périphériques Aide                                                                                                    | Machine Périphériques Aide                                                                                                    |
| Bienvenue dans SME Server<br>Sélection du fuseau horaire<br>Jans quel fuseau horaire<br>Jeurope/Minsk<br>Europe/Minscou<br>Europe/Solo<br>Burope/Paris<br>DK<br>Précédent<br>CTaba/2014 Taba Chargen d'élément du CEnaco Sélectionens d'élément | Bienvenue dans SHE Server<br>Vérification des dépendances<br>Vérification des dépendances pour les paquetages de l'installation.<br>492 |
|                                                                                                    |                                                                                                    |

Choisir le fuseau horaire validez par **OK** 

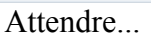

| Machine Périphériques Aide<br>Bienvenue dans SME Server                                                                                                    | s disques vont être reformatés et |
|----------------------------------------------------------------------------------------------------|-----------------------------------|
| Bienvenue dans SME Server                                                                                                    | s disques vont être reformatés et |
| Tous les disques vont être reformatés et<br>toutes les données supprimées. Exécuter?<br>Rom Dui<br>Stab><<61t-Tab> Changer d'élément i <espace> Sélectionner i <f12> Écran</f12></espace> | Non                               |

Attention ! tous les disques vont être reformatés, et toutes les données seront supprimées.

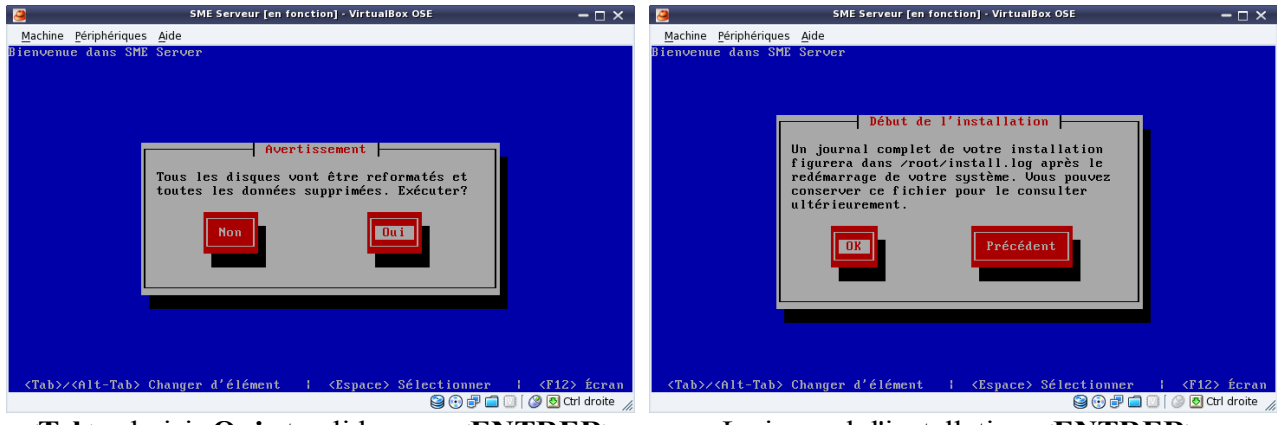

<Tab> choisir Oui et validez par <ENTRER>

Le journal d'installation **<ENTRER>** 

| 2        | SME Serveur [en fonction] - Vir                                                                                                    | tualBox OSE                                                       | - 🗆 ×                                              | 3      | SME Serveur [en fonction] · VirtualBox OSE                                                                                                    | – 🗆 ×          |
|----------|----------------------------------------------------------------------------------------------------|-------------------------------------------------------------------|----------------------------------------------------|--------|----------------------------------------------------------------------------------------------------|----------------|
| <u>P</u> | <u>achine</u> <u>P</u> ériphériques <u>A</u> ide                                                                                                    |                                                                   |                                                    | Machi  | ne <u>P</u> ériphériques <u>A</u> ide                                                                                                    |                |
| Bi       | envenue dans SME Server                                                                                                    |                                                                   |                                                    | Bienve | nue dans SME Server                                                                                                    |                |
|          | Installation des paques<br>Nom : glibc-common-2.5-81.e15_8.2-15<br>Taille : 65134k<br>Résumé : Binaires communs et donnée<br>198×<br>Paquetages<br>Total : 567<br>Effectué : 18<br>Restant : 557<br>8;      | uetages<br>1886<br>s locales po<br>Octets<br>1887M<br>7M<br>1880M | ur glibc<br>Temps<br>8:03:26<br>8:09:01<br>8:03:25 |        | Terminé         Félicitations, votre installation de SME Server est désormais terminée.         Retirez les média d'installation (disquettes ou CD-ROM) que vous avez utilisés au cours du processus d'installation, puis appuyez sur (Entrée) pour redémarrer votre système.         Redémarrer |                |
|          | <tab>/<alt-tab> Changer d'élément   <espa< th=""><th>ce&gt; Sélectio</th><th>nner   <f12> Écran</f12></th><th></th><th><entrée> pour redémarrer l'ordinateur</entrée></th><th></th></espa<></alt-tab></tab> | ce> Sélectio                                                      | nner   <f12> Écran</f12>                           |        | <entrée> pour redémarrer l'ordinateur</entrée>                                                                                                    |                |
|          |                                                                                                    | 9 😳                                                               | ) 🗗 🛄 🔟 🖉 🕑 Ctrl droite 🏒                          |        | 😂 🕑 🗗 🛄 🔟 [ 🥔 💆                                                                                                    | Ctrl droite // |

Après le formatage, l'installation des paquetages, qui demande un redémarrage pour l'étape 1.

Validez par la touche **<ENTRER>** pour pouvoir redémarrer l'ordinateur et passer à la deuxième et dernière étape de configuration de votre futur serveur.

Fin de la première partie.

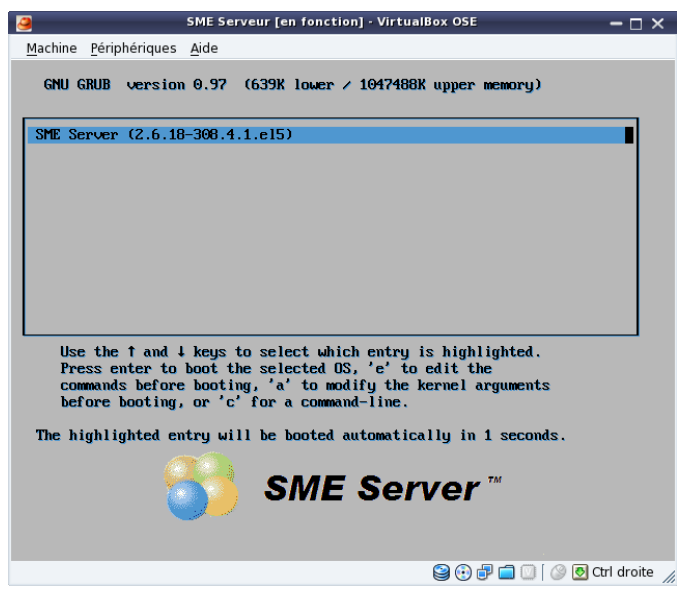

L'interface de démarrage de SME-Server (GNU GRUB version 0.97) lancera automatiquement le système dans 05 secondes par défaut ; vous avez un résumé en haut de l'interface, pour ne pas attendre validez par la touche du clavier **<ENTRER>** pour lancer immédiatement le système.

#### 5) Configuration des services

Lors de la deuxième étape, si vous avez des sauvegardes d'une ancienne installation, vous pouvez les restaurer en validant par le bouton OUI (avec la touche <Tab>).

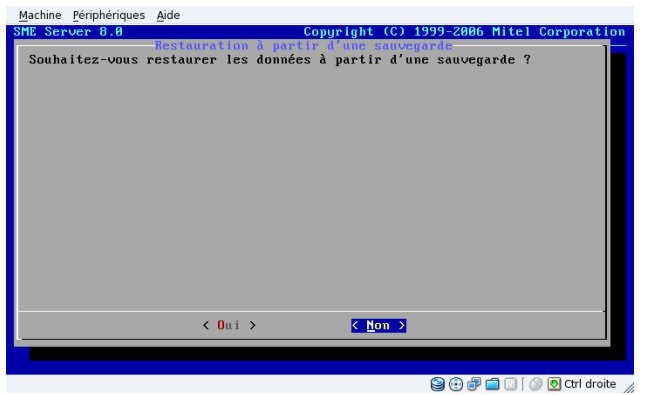

Comme nous ne sommes pas concerné par cette action, (par défaut SME-Server vous positionne sur le bouton Non) validez votre action avec la touche **<ENTRER>** de votre clavier.

Pour le mot de passe administrateur que nous allons inscrire, le système par défaut et par sécurité demande et vous renvois le message (Le mot de passe que vous avez choisi ne convient pas) :

- car il est trop court (plus de six)
- car il ne contient pas de caractère spécial (\*/:\=&...) •
- car il ne contient pas de majuscule •
- car il ne contient pas de chiffre •

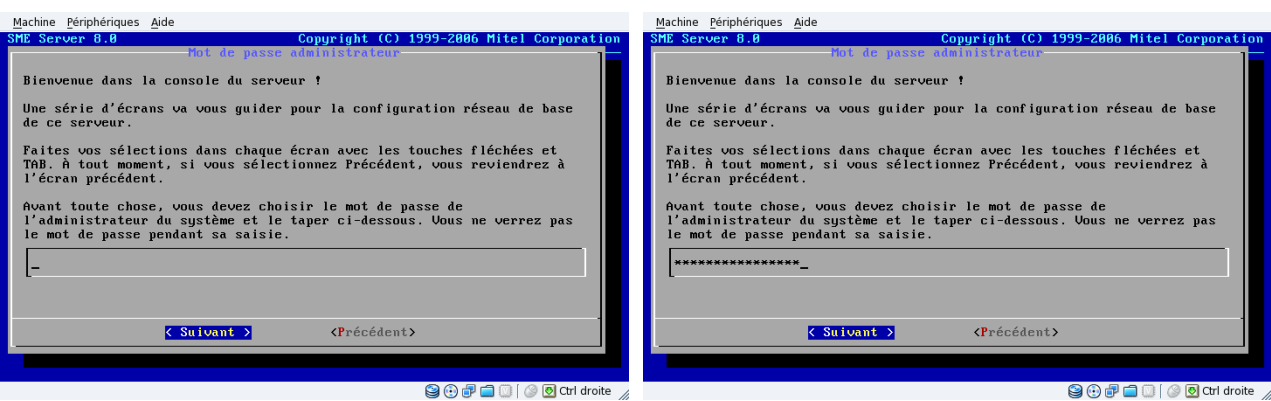

Insérez votre mot de passe administrateur dans le champ vide, validez *Suivant* par la touche **<Tab>** de votre clavier, confirmé votre action par la touche **<ENTRER>** de votre clavier.

| Machine <u>P</u> ériphériques <u>A</u> ide                              | 🥝 SME Serveur [en fonction] - VirtualBox OSE 🛛 🗕 🗆 🗙                    |
|-------------------------------------------------------------------------|-------------------------------------------------------------------------|
| SME Server 8.0 Copyright (C) 1999-2006 Mitel Corporation                | Machine Périphériques Aide                                              |
| not de passe administrateur                                             | SME Server 8.0 Copyright (C) 1999-2006 Mitel Corporation                |
| Veuillez retaper le mot de passe de l'administrateur pour confirmation. |                                                                         |
|                                                                         | Veuillez retaper le mot de passe de l'administrateur pour confirmation. |
| L <sup>-</sup>                                                          | ******************                                                      |
|                                                                         |                                                                         |
|                                                                         |                                                                         |
|                                                                         |                                                                         |
|                                                                         |                                                                         |
|                                                                         |                                                                         |
|                                                                         |                                                                         |
|                                                                         |                                                                         |
|                                                                         |                                                                         |
|                                                                         |                                                                         |
| Suivant > <précédent></précédent>                                       | (Suivant ) (Précédent)                                                  |
|                                                                         |                                                                         |
|                                                                         |                                                                         |
| Se 🗗 🗐 💟 🖉 Ctrl droite 🏑                                                | 🎱 🕕 🗗 💭 🛛 🖉 Ctrl droite 🦼                                               |

Reconfirmez votre mot de passe dans le champ vide, validez *Suivant* touche <ENTRER>

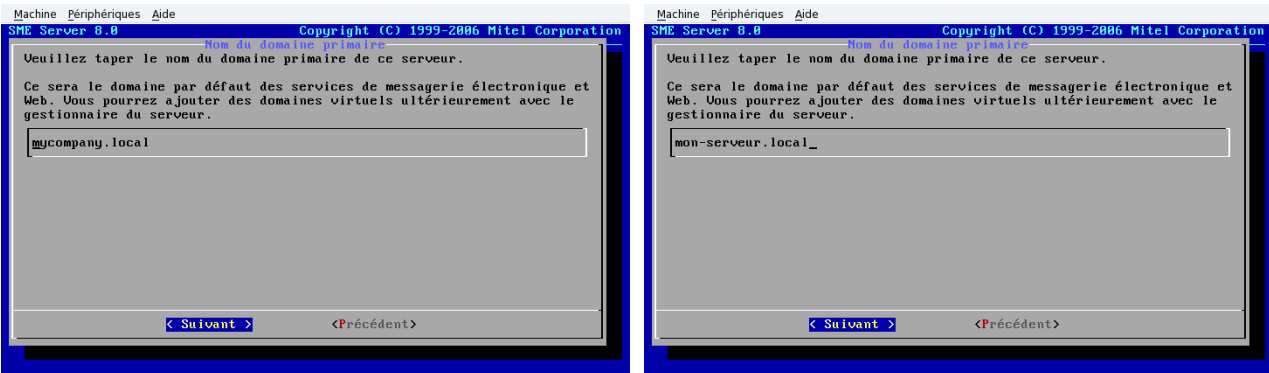

Rentrez le nom de domaine que vous avez réservé, puis validez par la touche <ENTRER>

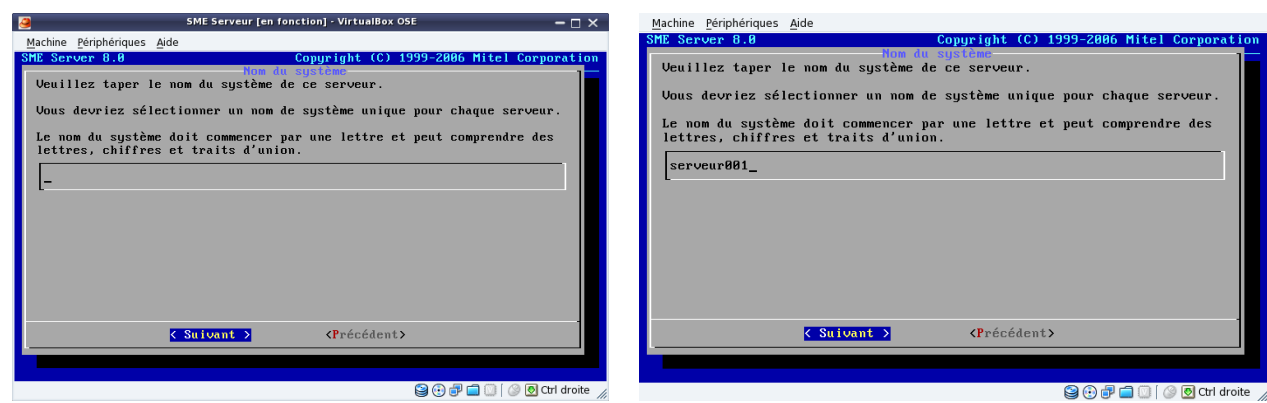

Pour identifier votre serveur, donner lui un nom spécifique et unique, puis Suivant <ENTRER>

| Machine Périphériques Aide                                                                                                    | Machine Périphériques Aide                                                                                                    |
|----------------------------------------------------------------------------------------------------|----------------------------------------------------------------------------------------------------|
| SME Server 0.0       Copyright (C) 1999-2006 Mitel Corporation         Vous devez maintenant sélectionner le pilote correspondant à votre interface réseau local. Ce serveur peut essager de le faire automatiquement. Vous pouvez aussi le faire manuellement en indiguant le modèle de l'interface réseau ou en sélectionnant directement un pilote.         Image: Serveur peut 2000 Serveur peut de sager de le faire automatiquement. Vous pouvez aussi le faire manuellement en indiguant le modèle de l'interface réseau ou en sélectionnant directement un pilote.         Image: Serveur peut 2000 Serveur peut de sager de le faire automatiquement.         Image: Serveur peut 2000 Serveur peut de sager de le faire automatiquement en indiguant le modèle de l'interface réseau ou en sélectionnant directement un pilote.         Image: Serveur peut 2000 Serveur peut 2000 Serveur 2000 Serveur 2000 Serveur | SHE Server 8.8       Copyright (C) 1999-2006 Mitel Corporation         Veuillez taper l'adresse IP locale de ce serveur.         Si ce serveur est la première machine sur outre réseau, nous vous recommandons d'accepter la valeur par défaut, à moins que vous n'ayez une raison spécifique d'en choisir une autre.         Si vous installez ce serveur dans un réseau existant, vous devez choisir une adresse qui ne soit pas utilisée par un autre ordinateur de ce réseau.         [192.168.60.50 |
| Creceaenty                                                                                                    | Carbant 7 (Frecedent)                                                                                                    |
|                                                                                                    |                                                                                                    |
| S 🖓 🗐 🦳 🗍 Ctri droite                                                                                                    | S 🖓 🗗 🗇 🚺 Otri droite                                                                                                    |

Choisir la carte réseau à configurer pour votre serveur local (adresse d'accès du futur serveur), si vous avez un serveur en amont de votre installation, un modem box configuré en mode routeur, un serveur en place..., alors choisir une adresse IP spécifique par rapport à votre matériel.

#### Attention :

Dans ce cas, pour l'utilisation virtuel de SME-Server, il faut aussi modifier dans le système d'exploitation que vous utilisez la configuration de la carte réseau, et de la passer du mode obtention du serveur DNS automatiquement au mode IP en 192.168.60.50

Si vous n'avez aucune contrainte, internet via un modem box avec une adresse publique (IP), alors vous pouvez choisir l'attribution aléatoire de l'adresse IP de votre serveur, où lui donner une adresse personnelle en classe C (192.168.xxx.xxx) dans le style 192.168.60.50

Classe C de 192.168.0.0 à 192.168.255.255 (adresse dite privé)

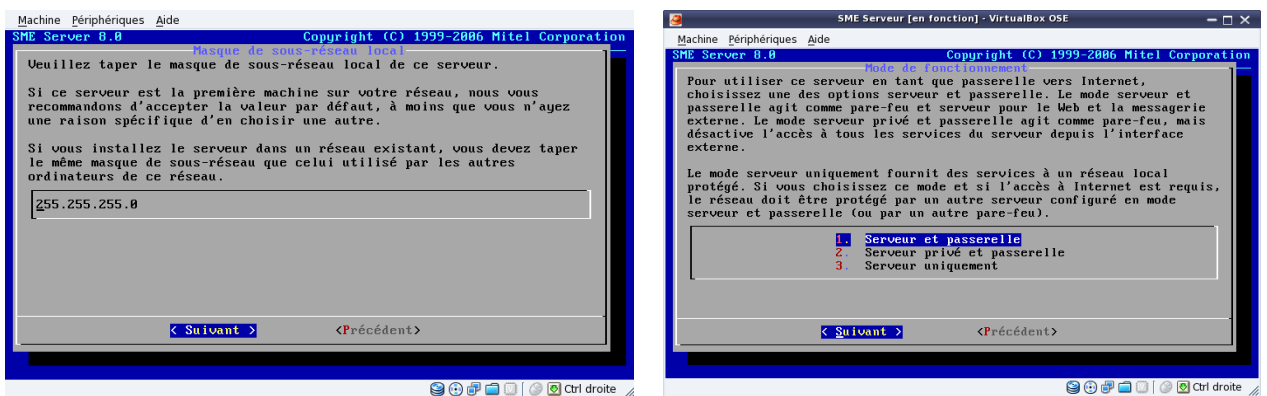

Ne rien changer, bouton Suivant <ENTRER>, choisir l'option par défaut :Serveur et passerelle

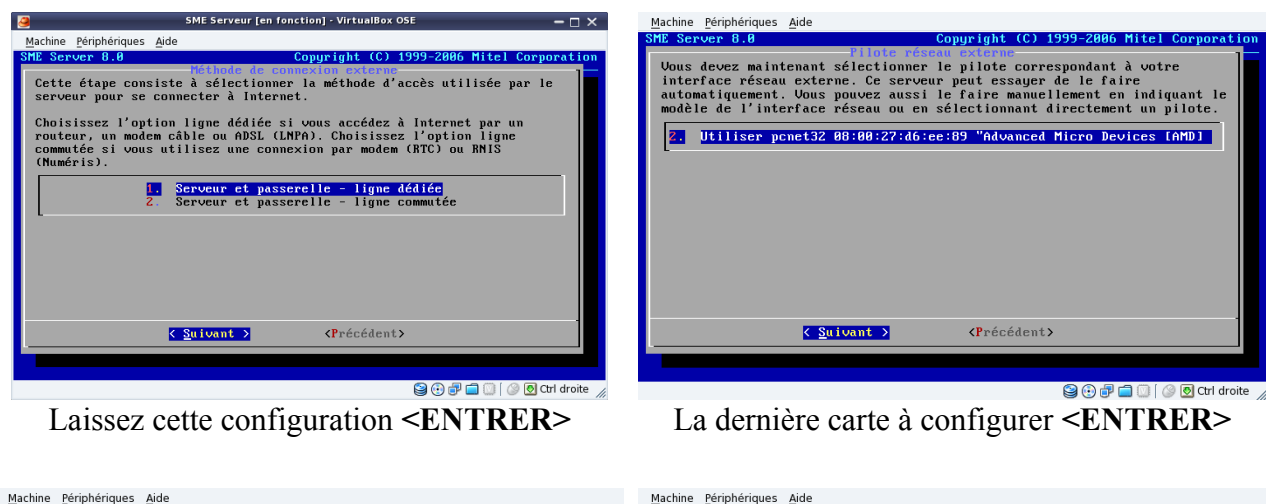

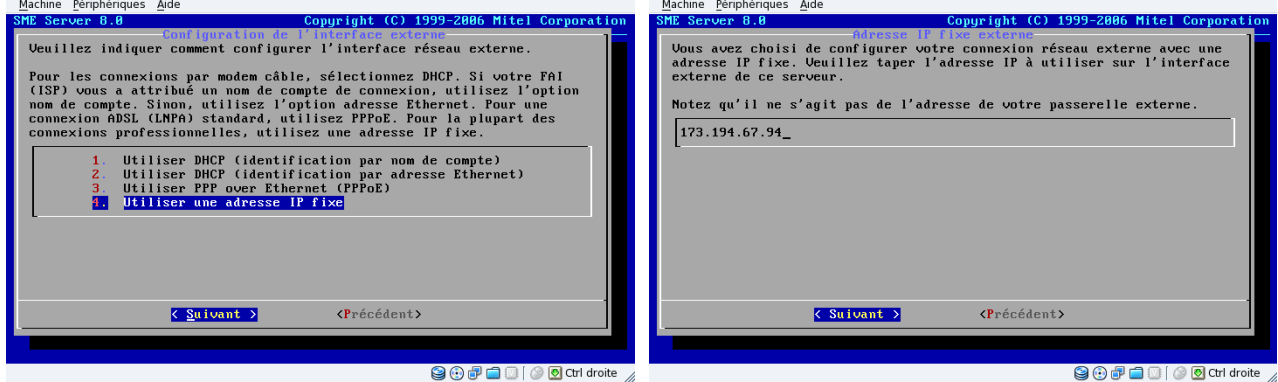

Choisir par utiliser adresse IP fixe **<ENTRER>** soumettre votre IP fixe : 173.194.67.94 Pour l'exemple, j'ai donner l'adresse IP de Google.fr

# *Pour ceux qui n'ont pas d'IP fixe, SME-Server gère ceci pour vous* ; vous devez vous enregistrer chez *DynDns*.

DynDNS est un service américain permettant à des utilisateurs qui utilisent une adresse IP dynamique de disposer quand même d'un nom de domaine. Il est souvent utilisé par des particuliers qui hébergent leur site web sur leur propre machine mais qui, ne disposant pas d'adresse IP fixe, et qui doivent actualiser régulièrement leur DNS. Un logiciel installé sur cette machine teste l'adresse IP à intervalles réguliers et informe le serveur de DynDNS en cas de changement. Celui-ci met alors à jour les serveurs de DNS.

Une fois le compte créer et activée (sous 48h), dans la liste *Configuration de l'interface externe : 1. Utiliser DHCP (identification par nom de compte)* 

Il vous faudra renseigner l'identifiant du compte ainsi que le mot de passe attribué par DynDNS.

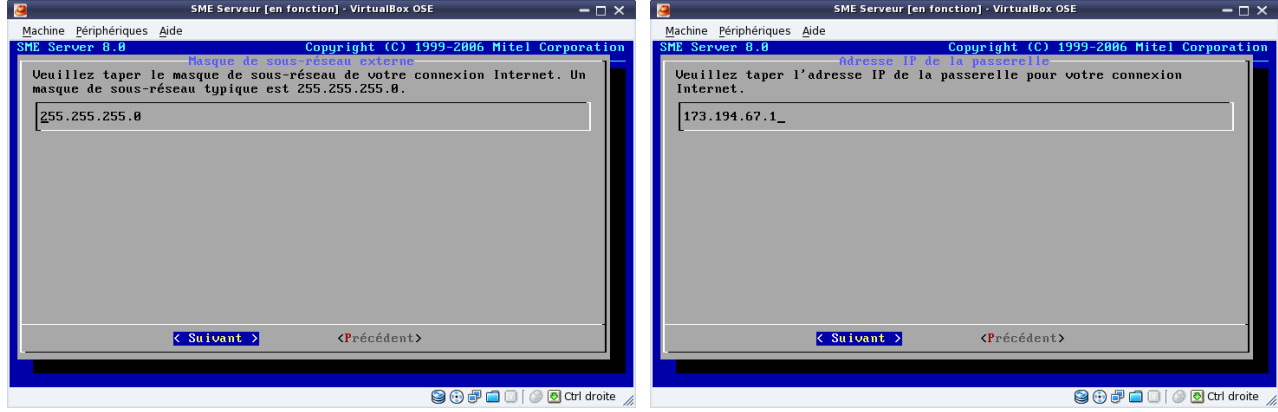

Laisser le choix par défaut **<ENTRER>** 

Accepter la passerelle internet <ENTRER>

| SME Serveur [en fonction] - VirtualBox OSE – 🗆 🗙                                                                                                    | SME Serveur [en fonction] - VirtualBox OSE – 🗆 🗙                                                                                                    |
|----------------------------------------------------------------------------------------------------|----------------------------------------------------------------------------------------------------|
| Machine Périphériques Aide                                                                                                    | Machine Périphériques Aide                                                                                                    |
| SHE Server 8.8         Copyright (C) 1999-2006 Mitcl Corporation           Destiguer si vous souhaitez que ce serveur fournisse un service         Destiguer si vous souhaitez que ce serveur fournisse un service           Deuillez indiquer si vous souhaitez que ce serveur fournisse un service         Dette service           DEC à votre réseau local. Vous pourrez ainsi assigner automatiquement<br>des adresses IP aux autres ordinateurs du réseau configurés en clients<br>DHCP.           Nous vous recommandons de configurer tous vos postes clients avec DHCP.           Metive         Fournit le service DHCP au réseau local           Desactive         Ne fournit pas de service DHCP au réseau local | SHE Server 8.0       Copyright (C) 1999-2086 Hitel Corporation         Wous devez réserver une plage d'allocation d'adresses hôtes attribuables         par le serveur DHCP.         Ueuillez taper la première adresse hôte de cette plage d'allocation. Si vous n'avez pas de préférence particulière, gardez la valeur par défaut du serveur.         [192.168.68.68_ |
| Suivant > <précédent></précédent>                                                                                                    | C Suivent > (Précédent)                                                                                                    |
| 😂 🕀 🗗 🛄 🕢 🕼 Ctrl droite 🎢                                                                                                    | 🎱 🕀 🗐 🗂 🗍 [ ] 🖉 🖸 Ctrl droite 🏾 🦯                                                                                                    |

Activé le service DHCP **<ENTRER>** 

Vous pouvez modifier vos plages d'accès pour

votre réseau local, et ainsi restreindre à 20 le nombre de postes que vous autorisé (sécurité).

| 3                                                                                                    | SME Serveur [en fonction] - VirtualBox (                                                                                                    | $-\Box \times$                                                                                                    | 3                                                                                                    | SME Serveur [en fonction] · VirtualBox OSE                                                                                       | - 🗆 ×                                                                          |
|----------------------------------------------------------------------------------------------------|----------------------------------------------------------------------------------------------------|----------------------------------------------------------------------------------------------------|----------------------------------------------------------------------------------------------------|----------------------------------------------------------------------------------------------------|--------------------------------------------------------------------------------|
| Machine Périphério                                                                                          | ues <u>A</u> ide                                                                                                    |                                                                                                    | Machine Périphériques Aide                                                                                    |                                                                                                    |                                                                                |
| SHE Server 0.0<br>Vous devez p<br>par le serve<br>Veuillez tap<br>vous n'avez<br>du serveur.<br>192.168.60. | Copyright (G)<br>to de la plage d'allocation d'adres<br>iserver une plage d'allocation d'adres<br>ir DHCP.<br>r la première adresse hôte de cette p<br>as de préférence particulière, gardes<br>38_ | 1999-2006 Hitel Corporation<br>rescent holtes<br>sses hôtes attribuables<br>plage d'allocation. Si<br>z la valeur par défaut | SHE Server 8.0<br>Fin de ha<br>Veuillez taper la de<br>vous n'avez pas de j<br>du serveur.<br>[192.168.60.250 | Copyright (C) 199<br>plane d'a llocation Mille d'autors<br>smière adresse hôte de cette pla<br>préférence particulière, gardez l | 3-2006 Hitel Corporation<br>More<br>re d'allocation. Si<br>a valeur par défaut |
|                                                                                                    | Suivant >                                                                                                    | >                                                                                                    |                                                                                                    | Suivant > <précédent></précédent>                                                                                                |                                                                                |
|                                                                                                    |                                                                                                    |                                                                                                    |                                                                                                    |                                                                                                    |                                                                                |
|                                                                                                    |                                                                                                    | 😂 🚯 🗗 🛄 🔟 🛛 🐼 💽 Ctrl droite 🎢                                                                                                |                                                                                                    |                                                                                                    | 🌶 😳 🗊 🚞 🤍 🖉 🖾 💭 🖉 😳                                                            |

De la plage 192.168.60.60 à 192.168.60.80 modifier pour cela l'attribution automatiquement fourni par la configuration de SME-Server, en sachant que certain périphériques extérieurs utilisent les premières plages d'adresses, comme les imprimantes réseau exp : 192.168.60.10 Il est donc judicieux de garder sous la main les plages de 192.168.60.00 à 192.168.60.20

Si vous ne voulez pas installer le service DHCP sur votre serveur, il vous faudra manuellement attribuer dans SME-Server une adresse dite physique pour chaque poste, et configurer chaque ordinateurs du réseau avec les adresses que vous aurez inscrit dans le service de SME-Server.

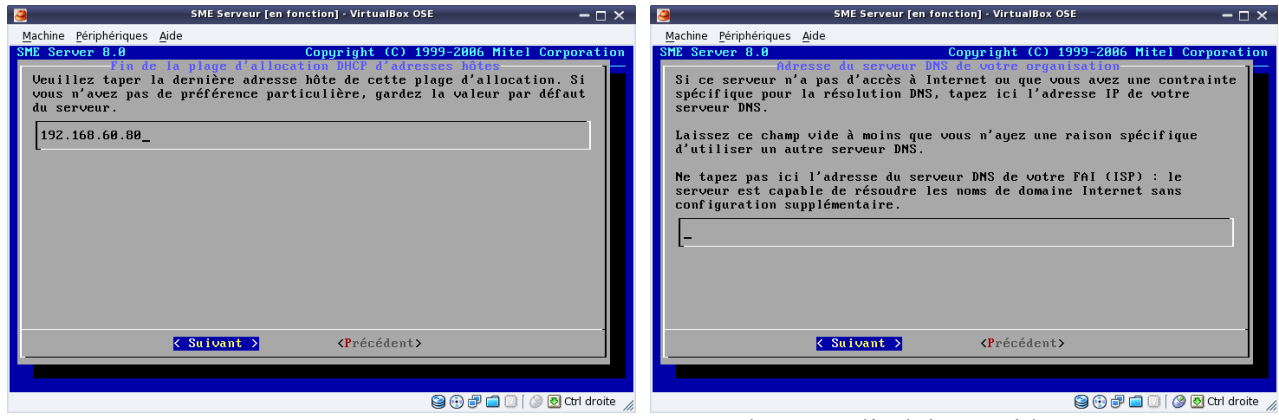

Donc : 192.168.60.80 **<ENTRER>** 

Ne rien remplir, laissez vide **<ENTRER>** 

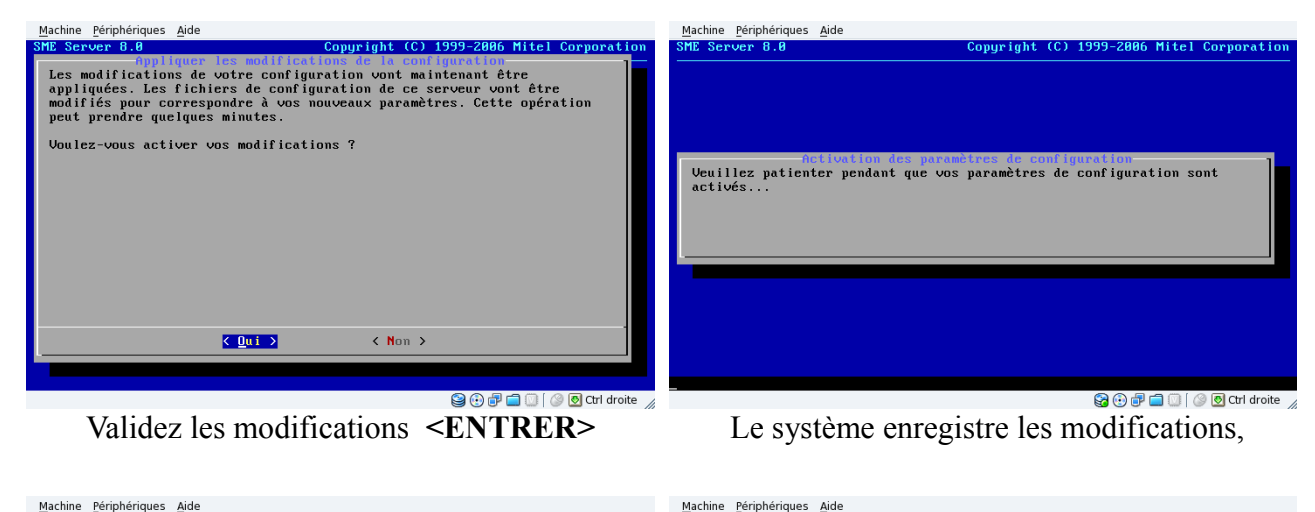

![](_page_19_Picture_5.jpeg)

et redémarre automatiquement avec tous les services nécessaires actif, votre serveur est prêt.

Fin de la deuxième partie.

| Machine Périphériques Aide  |
|-----------------------------|
|                             |
| serveur001 login: _         |
|                             |
|                             |
|                             |
|                             |
|                             |
|                             |
|                             |
|                             |
|                             |
|                             |
|                             |
|                             |
|                             |
|                             |
|                             |
|                             |
|                             |
|                             |
|                             |
|                             |
| S 🖓 🖓 🖓 🧰 🚺 🖉 🔞 Ctrl droite |

Après le redémarrage, vous accédez à la console du serveur, pour modifier où vérifier la gestion de SME-Server, taper au prompt :

*seveur001 login: admin* [valider par la touche **<ENTRER>** de votre clavier] Password:

le mot de passe administrateur (en aveugle) que nous avons renseigné lors de notre première étape [valider par la touche **<ENTRER>** de votre clavier]

Si dans les cinquante secondes d'inactivité vous avez rien saisie, SME-Server revient au seveur001 login:

![](_page_20_Picture_6.jpeg)

effectuer une sauvegarde sur support USB...

Exemple, vous pouvez vérifier l'état du serveur configurer (reconfigurer) le serveur, redémarrer,

Dans votre navigateur, si vous tapez l' IP du serveur ou le nom du serveur (serveur001)...

| 🕙 Under construction - Mozilla Fire  | efox                  |           |                  | _             | P  | × |
|--------------------------------------|-----------------------|-----------|------------------|---------------|----|---|
| Eichier Édition Affichage Historique | Marque-pages Outils ? |           |                  |               |    |   |
| Under construction                   | +                     |           |                  |               |    |   |
| 🗲 🕙 mon-serveur.local                |                       |           | ☆ マ C 🛿 🗧 Google | <b>&gt;</b> 1 | ŀ. | â |
| This web site is                     | under cons            | struction |                  |               |    |   |

vous verrez apparaître la page par défaut de votre futur site en construction. Maintenant, vous pouvez enlever l'écran, vous n'avez plus besoin de ce matériel.

I-bays et Primary correspondent au fameux /var/www/ proposé par les autres systèmes.

Par défaut, un i-bay Primary est créé. Ils contiennent votre site Web. Le chemin d'accès à cet i-Bay est : /home/e-smith/files/ibays/Primary/html C'est ici que vous déposerez vos fichier html, php, Wiki, Joomla, galette...

## 6) Accéder à SME-Server depuis MS Windows

## 6.1) **PuTTY**

![](_page_21_Picture_3.jpeg)

Putty est un logiciel libre de communication Telnet et SSH (Secure Shell). Il émule les

terminaux x- term. On va s'en servir pour discuter avec notre serveur en toute sécurité. Si vous ne l'avez pas encore, téléchargez-le. C'est un ensemble de logiciels complémentaires, mais pour le moment seul Putty lui-même nous intéresse.

Obtenir PuTTY : http://www.chiark.greenend.org.uk/~sgtatham/putty/download.html

| Binaries                                 |                                                                       |                                                    |                                               |                                                              |  |  |  |
|------------------------------------------|-----------------------------------------------------------------------|----------------------------------------------------|-----------------------------------------------|--------------------------------------------------------------|--|--|--|
| <i>The latest rele</i><br>might be worth | ase version (beta 0.63). This wi<br>trying out the latest development | ll generally be a version<br>snapshot (below) to s | n I think is reasona<br>ee if I've already fi | bly likely to work well. If y<br>xed the bug, before reporti |  |  |  |
| For Windows on Intel x86                 |                                                                       |                                                    |                                               |                                                              |  |  |  |
| PuTTY:                                   | putty.exe                                                             | (or by FTP)                                        | (RSA sig)                                     | (DSA sig)                                                    |  |  |  |
| PuTTYtel:                                | puttytel.exe                                                          | (or by FTP)                                        | (RSA sig)                                     | (DSA sig)                                                    |  |  |  |
| PSCP:                                    | pscp.exe                                                              | (or by FTP)                                        | (RSA sig)                                     | (DSA sig)                                                    |  |  |  |
| PSFTP:                                   | psftp.exe                                                             | (or by FTP)                                        | (RSA sig)                                     | (DSA sig)                                                    |  |  |  |
| Plink:                                   | plink.exe                                                             | (or by FTP)                                        | (RSA sig)                                     | (DSA sig)                                                    |  |  |  |
| Pageant:                                 | pageant.exe                                                           | (or by FTP)                                        | (RSA sig)                                     | (DSA sig)                                                    |  |  |  |
| PuTTYgen:                                | puttygen.exe                                                          | (or by FTP)                                        | (RSA sig)                                     | (DSA sig)                                                    |  |  |  |
| A .ZIP file co                           | ntaining all the binaries (exce                                       | ot PuTTYtel), and als                              | so the help files                             |                                                              |  |  |  |
| Zip file:                                | putty.zip                                                             | (or by FTP)                                        | (RSA sig)                                     | (DSA sig)                                                    |  |  |  |
| A Windows in                             | staller for everything except                                         | PuTTYtel                                           |                                               |                                                              |  |  |  |
| Installer:                               | putty-0.63-installer.exe                                              | (or by FTP)                                        | (RSA sig)                                     | (DSA sig)                                                    |  |  |  |
| Checksums f                              | or all the above files                                                |                                                    |                                               |                                                              |  |  |  |
| MD5:                                     | md5sums                                                               | (or by FTP)                                        | (RSA sig)                                     | (DSA sig)                                                    |  |  |  |
| SHA-1:                                   | <u>shalsums</u>                                                       | (or by FTP)                                        | (RSA sig)                                     | (DSA sig)                                                    |  |  |  |
| SHA-256:                                 | <u>sha256sums</u>                                                     | (or by FTP)                                        | (RSA sig)                                     | (DSA sig)                                                    |  |  |  |
| SHA-512:                                 | sha512sums                                                            | (or by FTP)                                        | (RSA sig)                                     | (DSA sig)                                                    |  |  |  |
|                                          |                                                                       |                                                    |                                               |                                                              |  |  |  |

Choisir la dernière version du fichier ici putty-0.63-intaller.exe

![](_page_21_Picture_9.jpeg)

Une fois installé, depuis le menu démarrer de MS Windows, lancer le programme PuTTY. Le programme est en Anglais (aucune traduction pour le moment), mais simple d'utilisation. L'installation et la configuration pas à pas de SME-Server 8.1 dans VirtualBox où l'auto-hébergement facile

| Reputty Configuration                                                                                                    | ? 🗙                                                                                                    | RuTTY Configuration                                                                                                    | ? 🛛                                                                                                    |
|----------------------------------------------------------------------------------------------------|----------------------------------------------------------------------------------------------------|----------------------------------------------------------------------------------------------------|----------------------------------------------------------------------------------------------------|
| Putty Configuration      Category:      Session     Logging     Terminal     Keyboard     Bell     Features     Window     Appearance     Behaviour     Translation     Selection     Colours     Connection     Data     Proxy     Telnet     Rlogin     Regin | Basic options for your PuTTY session     Specify the destination you want to connect to     Host Name (or IP address) Port     22     Connection type:     Raw O Telnet O Rlogin O SSH O Serial     Load, save or delete a stored session     Saved Sessions     Default Settings     Load     Save     Delete | Putty Configuration      Category:      Session     Logging     Ferminal     Keyboard     Bell     Features     Window     Appearance     Behaviour     Translation     Selection     Colours     Connection     Data     Proxy     Tehnet     Rlogin     SSH | Basic options for your PuTTY session Specify the destination you want to connect to Host Name (or IP address) Port mon-serveur local 22 Connection type: Raw Telnet Rlogin SSH Serial Load, save or delete a stored session Saved Sessions serveur001 Default Settings Load Save Delete |
| Connection<br>Data<br>Proxy                                                                                                    | Default Settings Load Save                                                                                                    | Colours<br>Connection<br>Data<br>Proxy                                                                                                    | Default Settings Load Save                                                                                                    |
| — Telnet<br>— Rlogin<br>⊕ SSH<br>— Serial                                                                                                    | Close window on exit:<br>Always Never ③ Only on clean exit                                                                                                    | Telnet<br>Rlogin<br>SSH<br>Serial                                                                                                    | Close window on exit:<br>Always Never Only on clean exit                                                                                                    |
| About Help                                                                                                    | Open Cancel                                                                                                    | About Help                                                                                                    | Open Cancel                                                                                                    |

La fenêtre de PuTTY ou l'on va compléter les champs dans l'ordre :

Host Name : mon-serveur.local Saved Sessions : serveur001

sauver la sessions en cliquant sur le bouton Save ouvrir le terminal de connection en cliquant sur le bouton Open

![](_page_22_Picture_6.jpeg)

La clé n'est pas encore enregistré sur votre PC, validez l'acceptation de la clé par Oui.

![](_page_22_Picture_9.jpeg)

Vous êtes connecté sur le serveur, si vous rentrez l'identifiant et le passeport, voici ce que vous obtenez, la console d'administration de SME-Serveur depuis MS Windows.

#### 6.2) WinSCP

![](_page_23_Picture_2.jpeg)

WinSCP est un client SFTP (Secure FTP) graphique pour Windows. Il utilise SSH (Secure Shell) et est open source (logiciel libre). Le protocole SCP (Secure CoPy) est également supporté. Le but de ce programme est de permettre la copie sécurisée de fichiers entre un ordinateur local et un ordinateur distant, et possède un outils de synchronisation de répertoires.

Obtenir WinSCP : http://winscp.net/eng/download.php

![](_page_23_Picture_5.jpeg)

Choisir la dernière version du fichier ici WinSCP 5.1.7

![](_page_23_Picture_7.jpeg)

Une fois installé depuis le menu démarrer de MS Windows, lancer le programme WinSCP.

| WinSCP Login                                                                      |                                                                                                    | WinSCP Login                                                                      |                                                                                                    | ? 🔀                    |
|-----------------------------------------------------------------------------------|----------------------------------------------------------------------------------------------------|-----------------------------------------------------------------------------------|----------------------------------------------------------------------------------------------------|------------------------|
| Session<br>Sessions sauvées<br>Erwironnement<br>Répertoires<br>SSH<br>Préférences | Session<br>Protocole de fichier<br>SFTP<br>Nom d'hôte<br>Nom d'utilisateur<br>Fichier de clé privée<br>Nom d'utilisateur<br>Nom d'utilisateur<br>Not de passe<br>Nom d'utilisateur<br>Not de passe<br>Nom d'utilisateur<br>Not de passe<br>Nom d'utilisateur<br>Not de passe<br>Nom d'utilisateur<br>Not de passe<br>Nom d'utilisateur<br>Not de passe<br>Nom d'utilisateur<br>Not de passe<br>Nom d'utilisateur<br>Not de passe<br>Nom d'utilisateur<br>Not de passe<br>Nom d'utilisateur<br>Not de passe | Session<br>Sessions sauvées<br>Environnement<br>Répertoires<br>SSH<br>Préférences | Session<br>Protocole de fichier<br>SFTP<br>Nom d'hôte<br>mon-serveur.local<br>Nom d'utilisateur<br>root<br>Fichier de clé privée | Numéro de port<br>22 💽 |
| Options avancées     A propos     Lang                                            | uages Connecter Sauver Fermer                                                                                                    | Options avancées     A propos     Lang                                            | juages Connecter Sauver                                                                                                    | Fermer                 |

La fenêtre de WinSCP ou l'on va compléter les champs dans l'ordre :

Nom d'hôte : mon-serveur.local nom d'utilisateur : root Mot de passe : \*\*\*\*\*\*\*\*\*\*

La sauvegarde de la session sera effectuée plus-tard, avec le répertoire de travail, validez avec le bouton **Connecter**.

| Avertiss | ement 🔀                                                                                                    |
|----------|----------------------------------------------------------------------------------------------------|
| ⚠        | La clé du serveur n'a pas été trouvée dans le cache. Vous n'avez aucune garantie. L'empreinte 'digitale' du<br>serveur rsa2 est : ssh-rsa 2048 49:eb:25:bb:8f:58:82:1f:79:aa:31:a5:16:df:43:72. |
|          | Si vous faites confiance à cet hôte, appuyez sur Dui. Pour se connecter sans ajouter la clé de l'hôte dans le<br>cache, appuyez sur Non. Pour abandonner la connexion, appuyez sur Annuler.     |
|          | Continuer la connexion et ajouter la clé de l'hôte dans le cache ?                                                                                                    |
|          | Oui Non Annuler Copier la clé Aide                                                                                                    |

La clé n'est pas encore enregistré sur votre PC, accepter la clé par **Oui.** 

| Local Marquer Fichiers Commandes Session Options Distant Aide         Image: Session Options Distant Aide         Image: Distant Distant Aide         Image: Session Options Distant Aide         Image: Session Options Distant Aide         Image: Session Options Distant Aide         Image: Session Options Distant Aide         Image: Session Options Distant Aide         Image: Session Options Distant Aide         Image: Session Options Distant Aide<                                                                                                    | S Description |
|----------------------------------------------------------------------------------------------------|---------------|
| Image: Section protection       Image: Section protection       Image: Section protection       Image: Section protection         Image: Section protection       Image: Section protection       Image: Section protection       Image: Section protection       Image: Section protection         Image: Section protection       Image: Section protection       Image: Section protection       Image: Section protection       Image: Section protection         Nom       A Ext       Table       Date de modification       Attribute       Nom       Ext       Table       Date de modification       Drotes                                                                                                    | 8<br>Descrif  |
| Colomon server local     •     •     •     •     •     •     •     •     •     •     •     •     •     •     •     •     •     •     •     •     •     •     •     •     •     •     •     •     •     •     •     •     •     •     •     •     •     •     •     •     •     •     •     •     •     •     •     •     •     •     •     •     •     •     •     •     •     •     •     •     •     •     •     •     •     •     •     •     •     •     •     •     •     •     •     •     •     •     •     •     •     •     •     •     •     •     •     •     •     •     •     •     •     •     •     •     •     •     •     •     •     •     •     •     •     •     •     •     •     •     •     •     •     •     •     •     •     •     •     •     •     •     •     •     •     •     •     •     •     •     •     •     •                                                                                                    | B             |
| root@mon-serveur.local +<br>CAlpocuments and Settings/marc/Mes documents<br>Nom ∧ Ext Talle Type Date de modification Attributs<br>Nom ∧ Ext Talle Date de modification Droits                                                                                                    | Burguiá       |
| Image: documents       r m m m m m m m m m m m m m m m m m m m                                                                                                    | 8<br>Duaguiá  |
| C:\Documents and Settings/marc\Mes documents         /root           Nom ^ Ext         Taille         Type         Date de modification         Attributs         Nom ^ Ext         Taille         Date de modification         Droits                                                                                                    | Dunnulá       |
| Nom A Ext Taille Type Date de modification Attributs Nom A Ext Taille Date de modification Droits                                                                                                    | Dunmulá       |
|                                                                                                    | Proprie       |
| Répertoire parent 22/07/2013 05:41:23 r                                                                                                    | root          |
| Ma musique Dossier de fichiers 22/07/2013 05:22:50 r 18/05/2013 01:16:54 rwx                                                                                                    | root          |
| Consider the fichiers 22/07/2013 05:22:50 r Dossier de fichiers 22/07/2013 05:22:50 r 24 B 06/01/2007 11:05:04 rw-rr                                                                                                    | root          |
| 🕐 desktop.ini 76 B Paramètres de 22/07/2013 05:22:50 ash 🛛 🛄 bash_profile 191 B 06/01/2007 11:05:04 rw-rr                                                                                                    | root          |
| B.bashrc 176 B 06/01/2007 11:05:04 rw-r                                                                                                    | root          |
| cshrc 100 B 06/01/2007 11:05:04 rw-r-r-                                                                                                    | root          |
| E. /ishsrv.pl 8 363 8 04/01/1980 16:09:23 rr                                                                                                    | root          |
| B.my.cnr 635 B 19(0//2013 15:02:30 rw-r-r-                                                                                                    | root          |
| i 1024 B 19(0)/2013 15/2/39 PW                                                                                                    | root          |
| Losarce 129 B 06/01/2007 11:05:04 1947-1                                                                                                    | root          |
| Impartation of the second second | root          |
|                                                                                                    | root          |
|                                                                                                    |               |
| 0 B de 76 B dans 0 de 3 0 B de 47 255 B dans 0 de 12                                                                                                    |               |
| ar P2 Renormer [] F4 Editer ﷺ F5 Copier ﷺ F6 Déplacer 🚔 F7 Créer un répertoire 🗙 F6 Bfacer 🛣 F9 Propriétés 🚛 F10 Quitter                                                                                                    |               |
| A SFTP-3                                                                                                    | 0:00:51       |
| 📕 démarrer 💦 Oracle VM Virbulliox 🔗 SME-Server IED fanct 🔍 Mas documents - root. 🛛 🗛                                                                                                    | 07:25         |

Voici l'interface de WinSCP, le cadre de gauche contient les **dossiers locaux**, le cadre de droite contient les **fichiers distants**.

Pour copier un document, il suffi de le faire glisser à l'aide de la souris du dossier local (cadre de gauche) vers le dossier distant (cadre de droite).

Étant donner que dans le *dossier distant*, nous somme dans le répertoire /root, nous allons accéder au répertoire de travail qui est : /home/e-smith/files/ibays/Primary/html.

| Double clic sur | Depuis le répertoire | Pour aller au répertoire  |
|-----------------|----------------------|---------------------------|
| <b>È</b>        | /root                | /racine                   |
| 🔁 /home         | /home                | /e-smith                  |
| 🔁, /e-smith     | /e-smith             | /files                    |
| 🔁 /files        | /files               | /ibays                    |
| 🔁, /ibays       | /ibays               | /Primary                  |
| 🔁 /Primary      | /Primary             | /html                     |
| 🔁, /html        | /html                | répertoire de destination |

Le répertoire de destination contenant le fichier *index.htm* de notre site.

| 📄 html                       | - 🖮 🔽 🛛    | ← • ⇒ • 1 1 2 2 2 2 2 2 2 2 2 2 2 2 2 2 2 2 2 | 🚮 😰 📴     |         |
|------------------------------|------------|-----------------------------------------------|-----------|---------|
| /home/e-smith/files/ibays/Pr | imary/html |                                               |           |         |
| Nom 🔶 Ext                    | Taille     | Date de modification                          | Droits    | Proprié |
| <b>E</b>                     |            | 19/07/2013 14:52:42                           | rwxr-xr-x | root    |
| 🥑 index.htm                  | 202 B      | 21/11/2005 06:28:06                           | rw-r      | admin   |
|                              |            |                                               |           |         |
|                              |            |                                               |           |         |
|                              |            |                                               |           |         |
|                              |            |                                               |           |         |

| 🙀 html - root@mon-serveur.loca         | l - V    | VinSCP                                  |           |                           |                                                                            |
|----------------------------------------|----------|-----------------------------------------|-----------|---------------------------|----------------------------------------------------------------------------|
| Local Marquer Fichiers Commandes       | Ses      | sion Options Distant Aide               |           |                           |                                                                            |
| 🏟 📳 🗊 🗸 🔛 😫 📀 💷                        | *-       | Nouvelle session Ctrl+N                 | Défaut    | - 🕼 -                     |                                                                            |
| root@mon-serveur.local +               |          | Dupliquer la session                    |           |                           |                                                                            |
| 📔 😂 Mes documents 💿 👻 🔄                |          | Sessions sauvegardées                   |           | 🗀 html                    | • 🛳 🔽   ↓ • → • 🗈 🖾 🔏 🔮 皆                                                  |
| C:\Documents and Settings\marc\Mes doc | <b>*</b> | Déconnexion Shift+Ctrl+D                |           | /home/e-smith/files/ibay: | s/Primary/html                                                             |
| Nom 🔶 Ext 🛛 Tai                        | •==      | Sessions ouvertes                       | Attributs | Nom 🔶 Ext                 | Taille Date de modification Droits Proprié                                 |
| 🛅<br>付 Ma musique                      | Ð        | Sauvegarder la session 41:23            | r<br>r    | index.htm                 | 19/07/2013 14:52:42 rwxr-xr-x root<br>202 B 21/11/2005 06:28:06 rw-r admin |
| 📇 Mes images                           |          | Dossier de fichiers 22/07/2013 05:22:50 | r         |                           |                                                                            |
| 📴 desktop.ini 76                       | В        | Paramètres de 22/07/2013 05:22:50       | ash       |                           |                                                                            |
|                                        |          |                                         |           |                           |                                                                            |
|                                        |          |                                         |           |                           |                                                                            |
|                                        |          |                                         |           |                           |                                                                            |

Pour sauvegarder les paramètres actuels, dans le menu aller à Session qui ouvre une liste, choisir Sauvegarder la session.

| Enregistrer la session sous                  | Enregistrer la session sous                  |
|----------------------------------------------|----------------------------------------------|
| Enregistrer la session sous :                | Enregistrer la session sous :                |
| root@mon-serveur.loca                        | mon serveur 🗸                                |
| Enregistrer le mot de passe (non recommandé) | Enregistrer le mot de passe (non recommandé) |
| OK Annuler Aide                              | OK Annuler Aide                              |

Par défaut la fenêtre d'enregistrement, donner un nom explicite (mon serveur), validez par OK

![](_page_26_Picture_5.jpeg)

| WinSCP Login     |             |                   | 2    |
|------------------|-------------|-------------------|------|
| Session          | mon serveur | Nouvelle          |      |
| Sessions sauvées |             |                   | _    |
| Répertoires      |             | Editer            |      |
| SSH              |             | Effacer           |      |
| Préférences      |             |                   | _    |
|                  |             | Renomme           | Ħ    |
|                  |             | Vouveau dos       | sier |
|                  |             | Icône sessi       | ion  |
|                  |             | Par défau         |      |
|                  |             |                   | -    |
|                  |             |                   |      |
|                  |             |                   |      |
|                  |             |                   |      |
|                  |             |                   |      |
|                  |             |                   |      |
|                  |             |                   |      |
| Dor: 1           |             | Outils            | _    |
| Uptions avancées |             |                   | -    |
| A propos         | Lages       | ter Sauver Fermer | _    |

Avec un double clic sur la section en surbrillance et/ou sur le bouton **Connecter**, vous ouvrez votre session avec les paramètres enregistré précédemment.

#### 7) Accéder à SME-Server depuis GNU/Linux

#### 7.1) Console-terminal

![](_page_27_Picture_3.jpeg)

Depuis l'interface graphique de GNU/Linux, lancer votre terminal, ici Konsole

![](_page_27_Picture_5.jpeg)

- où : ssh admin@mon-serveur.local
- où : ssh admin@serveur001

Lors de la première connexion, entre le serveur distant et votre PC, il doit enregistrer la clé (RSA) Warning: Permanently added '192.168.60.50' (RSA) to the list of known hosts.

Traduction [Attention: permettre d'ajoutée '192 .168.60.50 '(RSA) à la liste des hôtes connus.] Validez en rentrant votre mot de passe, et la clé sera enregistrée pour tous les futurs accès.

| mon-serveur : admin - K                                                                                                    |      | x      | mon convour : admin                                                                                                    | Konsolo                                                             |                                               |
|----------------------------------------------------------------------------------------------------|------|--------|----------------------------------------------------------------------------------------------------|---------------------------------------------------------------------|-----------------------------------------------|
| Fichier Édition Affichage Signets Configuration                                                                                          | Aide | Fick   | nier Édition Affichage Signets Configuration                                                                                                    | Aide                                                                |                                               |
| Fichier Edition Affichage Signets Configuration .<br>[marc@rosa =]\$ ssh admin@mon-serveur.loci<br>admin@mon-serveur.local's password: ∎ | ude  | Fidden | <ul> <li>Server 6,0</li> <li>Server 6,0</li> <li>Server 10</li> <li>Server 7,0</li> <li>Server 6,0</li> <li>Server 6,0</li> <li>Server 7,0</li> <li>Server 7,0</li></ul> | Ade<br>Soppright (C) 1999-2006 H<br>which want Screener foreit<br>) | itel Corporation<br>iis appuyez<br>la licence |
|                                                                                                    |      |        |                                                                                                    |                                                                     |                                               |
| mon-serveur : admin                                                                                                    |      | V E    | mon-serveur : admin                                                                                                    |                                                                     |                                               |

La connexion avec l'utilisateur *admin* vous donne accès à la console d'administration.

## 7.2) Méthode graphique

Sous GNU/Linux accéder graphiquement au serveur, et échanger ou modifier les fichiers, il faut utilisrer, sous **KDE** => Konqueror en SFTP (Secure FTP), et sous **GNOME** => *Nautilus* en SFTP (ouvrir Nautilus et cliquer sur Fichier => se connecter à un serveur).

Nous allons traiter de konqueror avec le kio-slave Au préalable il faut avoir échangé les clés par SSH (voir chapitre précédent). Une fois konqueror lancer, saisissez dans l'URL : fish://root@192.152.60.50

![](_page_28_Picture_4.jpeg)

La barre d' url rempli dans Konqueror

Saisissez l'utilisateur : root et mot de passe

Configuration Fenêtre Aide

Double cliquez sur le dossier files

Co

/e-smith/files/ibays – Kond Configuration Fenêtre

| fish://root@mon-serveur.local/root – Konqueror 📃 📼 💌                                                               | fish://root@mon-serveur.local/ – Konqueror 🛛 🔹 🗵 🗙                        |
|----------------------------------------------------------------------------------------------------|---------------------------------------------------------------------------|
| <u>F</u> ichier Édition <u>Affi</u> chage Aller <u>Signets O</u> utils <u>C</u> onfiguration Fe <u>n</u> être Aide | Eichier Édition Affichage Aller Signets Outils Configuration Fenêtre Aide |
| 🔶 🔻 🖒 🍟 😨 🕿 📻 🔻 📰 🗉 💿 fish://root@mon-serveur.local/root 🖪 🔍 🔖                                                     | 🧇 🔻 💬 🗸 🔐 🧭 🐨 🐨 📰 📰 📰 😨 🗑 fish://root@mon-serveur.local/ 🖉 🔻              |
| anaconda-ks.cfg install.log install.log.syslog                                                                     | bin boot command dev etc home                                             |
| Double cliquez sur la flèche pour aller à la /                                                                     | Double cliquez sur le dossier <b>home</b>                                 |

Édition Affichage

Double cliquez sur la flèche pour aller à la /

|                 | fish://root@mon-serveur.local/hor     | ne – Konqueror                     |       |
|-----------------|---------------------------------------|------------------------------------|-------|
| Eichier Édition | Affichage Aller Signets Outils Config | uration Fe <u>n</u> être Aide      |       |
| 🗢 🕈 🛸 🔻         | 🔓 T 🥰 😣 💌 T 📰 🗉 🗉                     | fish://root@mon-serveur.local/home | • • • |
| e-smith         | httpd                                 |                                    |       |

Double cliquez sur le dossier e-smith

![](_page_28_Figure_11.jpeg)

Double cliquez sur le dossier ibays

| fi<br>Eichier Édition | sh://root@mon-ser<br>Affichage Aller | veur.local/home/e-s<br>Signets Outils | mith/files/ibays/Primary - Konqueror 🛛 🗆 🔲 🗙          |
|-----------------------|--------------------------------------|---------------------------------------|-------------------------------------------------------|
| 📮 🔹 🚔 🔻 🕇             | • 🕑 😣                                |                                       | 😰 💽 fish://root@mon-serveur.local/home/e-smith/ 🛙 🔻 💊 |
|                       |                                      |                                       |                                                       |
| cgi-bin               | files                                | html                                  |                                                       |

Double cliquez sur le dossier html

![](_page_28_Figure_15.jpeg)

Signets 🖕 v 🖒 🗴 🏠 v 🥝 🙁 📷 v 📰 📰 🖬 fish://root@m

🔶 v 🧼 v 🔓 v 😅 🔕 📾 v 📰 📰 📧 🗟 fish://root@n

| fish://root@mon-serveur.local/home/e-smith/files/ibays/Primary/html – Konqueror 🛛 🗖 🔲 |
|---------------------------------------------------------------------------------------|
| Eichier Édition Affichage Aller Signets Outils Configuration Fenêtre Aide             |
| 🔶 🔻 🖒 🛛 🏠 👻 🧭 🕲 📾 🖲 🐨 📰 📰 📰 📾 fish://root@mon-serveur.local/home/e-smith/ 🗨 💊         |
| index.htm                                                                             |

Le répertoire de destination

th 🕄 🔻

Dans cette partie, nous allons sauvegarder le répertoire de destination et la session.

| fish://root@mon-serveur.local/home/e-smith/files/ibays/Primary/html – Konqueror 🛛 🗖 🔍                                                                                                    | fish://root@mon-serveur.local/home/e-smith/files/ibays/Primary/html – Konqueror 🛛 🗖 🔀                                                                                                    |
|----------------------------------------------------------------------------------------------------|----------------------------------------------------------------------------------------------------|
| Ejchier Édition Affichage Aller       Curlas Configuration Fenêtre Ajde         Image: The state of the state of the stat | Fjchier       Édition       Affichage       Aller       Suppriss       Quilis       Chri+B         Image: Suppriss       Image: Suppriss       Image: Suppriss       Chri+B       Superiss       Chri+B       Superiss       Chri+B       Superiss       Image: Suppriss       Image: Superiss       Chri+B       Superiss       Image: Superiss       Image: Su |

Cliquez simplement Signet => Ajouter un signet menu Signet cliquez sur Modifier les signets... Nous allons maintenant le modifier dans le

| Propriété            | és d'un signet – Konqueror    |                       |
|----------------------|-------------------------------|-----------------------|
| <u>N</u> om :        | veur.local/home/e-smith/files | s/ibays/Primary/html  |
| Emplacement :        | veur.local/home/e-smith/files | s/ibays/Primary/html  |
| <u>Commentaire</u> : |                               |                       |
|                      | Annuler                       | <u>M</u> ettre à jour |

Du nom : *fish://mon-serveur.local/home/e-smith/files/ibays/Primary/html* en un nom plus explicite tel que : **mon serveur** 

| Propriétés d'un s                     | signet – Konqueror 📃 📼 🗙                             |                                 | ROSA Desktop – Konqueror                                                                                                    |        | X |
|---------------------------------------|------------------------------------------------------|---------------------------------|----------------------------------------------------------------------------------------------------|--------|---|
| Nom : mon si<br>Emplacement : veur.lo | erveur<br>ocal/home/e-smith/files/ibays/Primary/html | Eichier Édition Affichage Aller | Eignets         Configuration         Fenêtre         Ajde           Ajouter un signet         Ajouter un signet         Ajouter un signet         Ajouter un signet         Ajouter un signet         Ajouter un signet signets         Ajouter un signet signets         Ajouter un signet signet si | Ctrl+B |   |
|                                       | Annuler <u>M</u> ettre à jour                        | OFUCA                           | 🗑 mon serveur                                                                                                    |        |   |

Cliquez sur mettre à jour.

le signet est prêt à l'emploi.

![](_page_29_Picture_10.jpeg)

Il ne vous reste plus qu'à cliquer sur le signet enregistré pour accéder au serveur.

#### 8) Interface web server-manager

Par ce mot barbare se cache l'outil d'administration de votre serveur à partir d'une interface web sécurisé, vous pourrez entre-autre :

- mettre à jour votre système
- gérer et créer des utilisateurs
- créer une webmail pour chaque utilisateurs et un pseudonyme
- arrêter, redémarrer, reconfigurer le serveur
- ajouter, modifier une I-bay
- ...

Dans cette partie, nous allons configurer les premiers services primaires pour votre SME-Server pour sont utilisation :

- mettre à jour votre système
- Activé ClamAV (Antivirus)
- autorisé root pour une connection SSH
- créer notre premier utilisateur, avec la création automatique de la boîte de messagerie
- autorisé webmail depuis l'extérieur
- ...

Les i-bays sont des répertoires permettant le stockage de données ou de programmes une i-bay peut être d'accès public ou privé.

par défaut sme-server met les i-bays dans /home/e-smith/files/ibays/nom de l'ibay la structure pour une i-bay nommée **asct** pour l'exemple sera : /home/e-smith/files/ibays/**asct**/cgi-bin ( lieu de stockage de vos scripts CGI) , home/e-smith/files/ibays/**asct**/html ( pour stocker un site ) /home/e-smith/files/ibay/**asct**/files pour stocker des fichiers.

Pour accéder à cette interface, depuis votre navigateur vous devez taper soit un nom de domaine, une adresse IP où nom du serveur.

| Pour le service manageur :               | Pour le service de courriel :     |
|------------------------------------------|-----------------------------------|
| https://mon-serveur.local/server-manager | https://mon-serveur.local/webmail |
| https://192.168.60.50/server-manager     | https://192.168.60.50/webmail     |
| https://serveur001/server-manager        | https://serveurs001/webmail       |

#### Exemple :

| 🥹 Connexion non certifiée - Mozilla Firefox       |          | X        |
|---------------------------------------------------|----------|----------|
| Eichier Édition Affichage Historique Marque-pages | Qutils ? |          |
| 🔥 Connexion non certifiée +                       |          |          |
| Mttps://mon-serveur.local/server-manager          |          | <b>^</b> |
|                                                   |          |          |

L'interface est divisée en cinq sections.

- Collaboration
- Administration
- Sécurité
- Configuration
- Divers

Chacune de ces sections permettent de définir certains paramètres du serveur.

L'installation et la configuration pas à pas de SME-Server 8.1 dans VirtualBox où l'auto-hébergement facile

Lors de votre première connection au serveur manager de SME-Server, voici la procédure à suivre :

![](_page_31_Picture_2.jpeg)

Un certificat de sécurité s'ouvre, en bas de la boîte cliquez sur : Je comprends les risques

![](_page_31_Picture_4.jpeg)

Cliquez sur le bouton Ajouter une exception

#### Cliquez sur Confirmer l'exception de sécurité

![](_page_31_Picture_7.jpeg)

Rentré le nom admin dans Username puis votre mot de passe dans Password .

#### 8.1) Mise à jour

La première chose à faire comme tous systèmes, est de mettre à jour votre installation.

Dans le menu de gauche, sous la rubrique Cliquez sur : Mise à jour logicielle

Configuration

| Shit Server serveurou i mon-serveur. Iocal - Mozilia Firefox                                                                                                    | SME Server serveur of 1.mon-serveur. local - Mozilia rifetox                                                                                                    |
|----------------------------------------------------------------------------------------------------|----------------------------------------------------------------------------------------------------|
| Bichier Édition_Affichage Historique Marque-pages Qublis 2                                                                                                    | Echier Édition Affichage Historique Marque-pages Quills 2                                                                                                    |
| SVE Server serveur001.mon-serveur.local +                                                                                                    | SNE Server serveur001.mon-serveur.local +                                                                                                    |
| 🔄 🖈 🖄 https://mon-serveur.local/server-manager/                                                                                                    | (♠) 🗎 https://mon-serveur.local/server-manager/                                                                                                    |
| SME Server                                                                                                    | SME Server                                                                                                    |
| admin@serveur001.mon-serveur.local ? Logout                                                                                                    | admin@serveur:001.mon-serveur.local 7 Logout                                                                                                    |
| Construction     Mise à jour logicielle       Mise a jour disponibles     Un des maies à pur disponibles gour vieur ysteme. Ces mises à jour devenient d'en instalies des que pasable.       Mise disponibles     Un des mises à pur disponibles gour vieur ysteme. Ces mises à jour devenient d'en instalies des que pasable.       Mise disponibles     Devenient des mises à pur devenient d'en instalies des que pasable.       Mise disponibles     Devenient des mises à pur devenient d'en instalies des que pasable.       Mise disponibles     Devenient des mises à pur devenient d'en instalies des que pasable.       Mise disponibles     Devenient des mises à pur devenient d'en instalies des que pasable.       Mise des mises à pur devenient des mises à pur devenient devenient des mises à pur devenient des mises à pur devenient devenient des mises à pur devenient des mises à pur devenient des mises à pur devenient des mises à pur devenient devenient des mises à pur devenient des mises à pur devenient devenient des mises à pur devenient devenient des mises à pur devenient devenient devenient des mises à pur devenient devenient devenient devenient devenient devenient devenient devenient devenient devenient devenient devenient devenient devenient devenient devenient devenient devenient devenient devenient devenient devenient devenient deveni | Celebration<br>Unitation<br>Distance<br>Distance |

Cliquez sur le bouton Installer les mises à jour Puis : Installer les mises à jours sélectionnées

|                                                                                                    |                                                                                                    | -                                                                                                    |                                                                                                    |                                                                     |                                                                                                    |                            |                                    |
|----------------------------------------------------------------------------------------------------|----------------------------------------------------------------------------------------------------|----------------------------------------------------------------------------------------------------|----------------------------------------------------------------------------------------------------|---------------------------------------------------------------------|----------------------------------------------------------------------------------------------------|----------------------------|------------------------------------|
| SME Server serveur001.m                                                                                                    | on-serveur.local - Mozilla Firefox 📃 🖻 🔀                                                                                                    | SME Server serveur001.n                                                                                                    | mon-serveur.local - Mozilla Firefe                                                                                                    | ox                                                                  |                                                                                                    |                            | - 2 🛛                              |
| Eichier Édition Affichage Hist                                                                                                    | orique Marque-pages Qublis 2                                                                                                    | Echier Édition Affichage He                                                                                                    | istorique Marque-pages Qutils ?                                                                                                    |                                                                     |                                                                                                    |                            |                                    |
| 5ME Server serveur001.mon-ser                                                                                                    | veur.local +                                                                                                    | SME Server serveur001.mon-se                                                                                                    | erveur.local +                                                                                                    |                                                                     |                                                                                                    |                            |                                    |
| + https://mon-serveur.local                                                                                                    | (server-manager) 🔂 🕆 Google 🔎 🖡 🏫                                                                                                    | A https://mon-serveur.loci                                                                                                    | al/server-manager/                                                                                                    |                                                                     | ∰ ⊽ C <sup>e</sup> <mark>8</mark> - 6                                                                                                    | oogle                      | P 🖡 🏫                              |
| SME Serve                                                                                                    | er"                                                                                                    | SME Serv                                                                                                    | ⁄er <sup>≈</sup>                                                                                                    |                                                                     |                                                                                                    |                            |                                    |
| admin@serveur001.mon-se                                                                                                    | rveur.local ? Logout                                                                                                    | admin@serveur001.mon-s                                                                                                    | erveur.local                                                                                                    |                                                                     |                                                                                                    | ? Logout                   |                                    |
| Collaboration<br>Utilisateurs<br>Groups<br>Braudomymes<br>Debug<br>Panudomymes<br>Debug<br>Panudomymes<br>Debug<br>Visualitation de fisheurs<br>Visualitation de fisheurs<br>Visualitation de fisheurs<br>Visualitation de fisheurs<br>Visualitation de fisheurs<br>Debug<br>Arada & debug<br>Braund de pous<br>Debug<br>Debug | Please Wait - Yum Running (exclude)<br>Lawdd plugter: farachtafurs, protect package, namwer<br>Lawdd plugter: farachtafurs (ref<br>) - and farachtafur (fremal-arrow (ref<br>) - and farachtafur (fremal-arrow (ref))<br>- and farachtafur (fremal-arrow (ref))<br>- and farachtafur (fremal-arrow (fremal-<br>) - and farachtafur (fremal-arrow (fremal-<br>) - and farachtafur (fremal-arrow (fremal-<br>))<br>- and farachtafur (fremal-arrow (fremal-<br>))<br>- and farachtafur (fremal-arrow (fremal-arrow (fremal-<br>))<br>- and farachtafur (fremal-arrow (fremal-arrow (fremal-arrow (fremal-arrow (fremal-<br>)))<br>- and farachtafur (fremal-arrow (fremal-arrow (fremal-arrow (fremal-arrow (fremal-arrow (fremal-<br>)))<br>- and farachtafur (fremal-arrow (fremal-arrow (fremal-a | Cellaroration<br>Utilisatore<br>Department<br>Department<br>Departm | restance.id<br>restance.id<br>r | $ \begin{array}{c} 1 \\ 1 \\ 1 \\ 1 \\ 1 \\ 1 \\ 1 \\ 1 \\ 1 \\ 1 $ | here (3) b<br>here (3) b<br>manufacture (3) b<br>under (3) b<br>under (3) b<br>under (3) b<br>here (3) b<br>here (3) | - 129 e15 - 1965, rps.<br> | A<br>Damo 41 Sed<br>66. nps: (Drme |

La base se charge, Attendre...

Les paquetages s'installent...

| SME Server serveur001.mg                                                                                                    | an-serveur Jocal - Mozilla Firefox                                                                                                    |   | SWE Server serveur001 mon serveur local - Mozilla Firefox                                                                                                    |             |        |         |
|----------------------------------------------------------------------------------------------------|----------------------------------------------------------------------------------------------------|---|----------------------------------------------------------------------------------------------------|-------------|--------|---------|
| Brhier Édition Affichage Histo                                                                                                    | vine Namesans Oth ?                                                                                                    |   | Birbar Éditor (firbara Mirtaria Marguenager Orde 2                                                                                                    |             |        | الك الك |
|                                                                                                    | andrea Tartas Entre T                                                                                                    |   | Denn rand Burnde Double Date beter Zern I                                                                                                    |             |        |         |
|                                                                                                    | anroca 🗠                                                                                                    | _ | SME Server serveur001.mon-serveur.local +                                                                                                    |             |        |         |
| E https://mon-serveur.local/                                                                                                    | iserver-manager) 🖄 🕆 Google 🔎 💺                                                                                                    | A | https://mon-serveur.local/server-manager/                                                                                                    | ☆ マ C       |        | 🔎 🕂 🏦   |
|                                                                                                    | er"                                                                                                    |   |                                                                                                    |             |        |         |
| admin@serveur001.mon-se                                                                                                    | rveur.local ? Logout                                                                                                    |   | admin@serveur001.mon-serveur.local                                                                                                    | 7           | Logout |         |
| Collaboration<br>Utilia atense<br>Groupes<br>Groupes<br>Development<br>Development<br>Developmen | providence that a product of the set of the set of the |   | Cubinstruiter<br>Groupse'<br>Groupse'<br>Groupse'<br>Groupse'<br>Groupse'<br>Have a fail our logicielle<br>Le système est à jour at de installeur<br>Administration<br>Banvaged et<br>Vanadusten des finiers<br>Journe autoinnes à finiers<br>Wande tardémaine<br>Andet at défauser<br>Marie at défauser<br>Marie at | ra<br>adiré |        |         |
| configuration<br>Divers                                                                                                    | Copyright 1999-2006 Mital Corporation<br>Tous diolts relearver.<br>Copyright 2005 SME Sarvar, Inc.                                                                                                    |   | Antovirus (ClamiNA)<br>Vérification de la<br>configuration                                                                                                    |             |        |         |

Une fois terminé, cliquez sur le bouton Reconfigurer. Le système redémarrera automatiquement à l'issue de ce processus de configuration (redémarrage physique de la machine).

## 8.2) Activer ClamAV (Antivirus)

Dans le menu de gauche, sous la rubriqueConfigurationCliquez sur :Antivirus (ClamAV)

![](_page_33_Picture_3.jpeg)

Par défaut, après une installation ClamAV n'a pas effectué une vérification du système.

![](_page_33_Picture_5.jpeg)

Changer la vérification du système de Jamais à Chaque jour, validez par le bouton Enregistrer.

Avec cette option activée, alors le système de fichier sera soumis à une vérification intégrale tous les jours . Un rapport sera alors transmis par courrielleur à l'administrateur système admin (admin@mon-serveur.local), que vous pouvez lire grâce à Horde.

Vous pouvez aussi activer/désactiver la mise en quarantaine des fichier infectés.

| ~               | Rapport d'état de l'opération                                                                                                    |
|-----------------|----------------------------------------------------------------------------------------------------|
|                 | Les nouveaux paramètres de l'antivirus ClamAV ont été sauvegardés.                                                                                                    |
| ara             | mètres généraux                                                                                                    |
| i cett<br>étect | e option est activée alors le système de fichier sera intégralement soumis à une vérification antivirale. Un rapport de tous les virus<br>és sera ensuite envoyé par courriel à l'administrateur. |
| '               | /érifier l'intégralité du système de Chaque jour                                                                                                    |
|                 | Mise en quarantaine des fichiers Désactivé V                                                                                                    |
| ٧e              | rsions de ClamAV et de sa base de 0.97.8/17534/Fri Jul 19 12:41:26 2013<br>définitions virales                                                                                                    |
|                 | Enregistrer                                                                                                    |
|                 |                                                                                                    |

Le rapport et la configuration de l'antivirus ont bien été enregistrés.

## 8.3) SSH autoriser l'utilisateur root

Pour pouvoir se connecter en SSH depuis un terminal sous GNU/Linux où sous MS Windows avec PuTTY, il faut autoriser l'administrateur à se connecter, si vous ne voulez pas voir ce message :

[marc@rosa ~]\$ ssh root@192.168.60.50 ssh: connect to host 192.168.60.50 port 22: No route to host

Astuce :

pour comprendre SSH <u>http://wiki.opln.net/doku.php?id=linux:bash:ssh</u>

Dans le menu de gauche, sous la rubriqueSécuritécliquer sur :Accès à distance

![](_page_34_Picture_7.jpeg)

Voici les paramètres par défaut de SME-Server

Voici les modifications à effectuer.

![](_page_34_Picture_10.jpeg)

Pour la sécurité, n'**autoriser l'accès que depuis les réseaux locaux**, validez par le bouton **Enregistrer**, il est possible de changer le port 22 par un autre qui ne soit pas utiliser exemple part le port 2222 (il est dangereux d'utiliser des ports inférieur à 1024).

voir sur : http://fr.wikipedia.org/wiki/Port\_%28logiciel%29#Attribution\_des\_ports

#### 8.4) Ajouter un utilisateur

Dans le menu de gauche, sous la rubrique **Collaboration** Utilisateurs cliquer sur : r.local + SME Server se C 🛛 🗧 - Go + 1 SME Server local + ☆ ▽ C 🚺 ▼ Googe P 🖡 🕯 Gestion des comptes utilisateur SME Server Ajouter un utilisateur Vous pouvez madifier, verrouiller ou supprimer n'importe quel compte ou bien réinitialiser le mot de passe commande correspondante à côté du compte. Si le compte asturaise d'autre d'autre d'autre d'autre de la signifie qu'il faut réinitaliser le mot de passe de l'Atili comptes nauvellement créés sont automatiquement verrouillés jusqu'à ce qu'un mot de passe at été asia. admin@serveur001.mov Collaboration Utilisateurs d'roupes Quatas Preudonymes 1-bays Administration Sauvegade et Sauvegade et Virualisation des fichiers journaux Journaux de messagerie Arrêt et médmarrage Administration Sauvagarde et restauration Visualisation des fichi-journaux Journaux de message Arrêt et redémarrage Gestion des comptes utilisateur Ajouter un utilisateur Compte Nom d'utilisateur Accès par client VPN Action admin Local Administrator Non Modifier Réinitiairer le mot de parre Vous pavora modifier, versoniller ou supprimer n'importe quel compte su bien reinitialiser le mot de passe d'un compte en cliquant sur l commande compositonte à côte de compte. 5 la compte set manqué compte état versonille, colo signife qu'il four risinitaliser le mot de passe de l'unitiseteur, visuilles neter que les comptes nouvellement créssis ont al somaliquement versuilles juruit à ce qu'un met de passe a tété siani. Sécurité Accès à distance Gestion des réseau: Iocaux Renvoi de port Services Proxy SME Server 8.0 Copyright 1999-2006 Mitel Corporation Fous droits réservés. ~~wrinh+ 2006 SME Server, Inc. Compte Nom d'utilisateur Accès par dient VPN Action Arret et redema écurité Accès à distano Gestion des rés locaux Renvoi de port Services Proxy Cliquez sur le bouton Ajouter un utilisateurs onfiguration Mise à jour logicie Date et heure Groupe de travail Annuaire LDAP Gestion des noms d'hôte et des adresses Quand un utilisateur est ajouté, un compte de Antivirus (Clames Vérification de la configuration messagerie lui est automatiquement attribué.

![](_page_35_Picture_3.jpeg)

Remplir les champs nécessaires, validez par le bouton Ajouter et vous obtiendrez ce rapport.

![](_page_35_Picture_5.jpeg)

| Gestion des comptes utilisateur<br>Réinitialiser le mot de passe de l'utilisateur<br>Vous étes sur le point de réinitisier le mot de passe du compte de l'utilisateur "asct" (marc perpinux)<br>Tapez le nouveau mot de passe<br>Nouveau mot de passe<br>Nouveau mot de passe<br>(vérification) | Gestion des comptes utilisateur         Image: Comptes de l'utilisateur 'asct' a été modifié avec succès.         Image: Comptes de l'utilisateur 'asct' a été modifié avec succès.         Image: Comptes de l'utilisateur 'asct' a été modifié avec succès.         Image: Comptes de l'utilisateur 'asct' a été modifié avec succès.         Image: Comptes de l'utilisateur 'asct' a été modifié avec succès.         Image: Comptes de l'utilisateur 'asct' a été modifié avec succès.         Source de l'utilisateur et de l'opération et de passe d'un compte en cliquant sur la compte s nouvellement créés sont automatiquement verouillés jusqu'à ce qu'un mot de passe at été saisi. |
|----------------------------------------------------------------------------------------------------|----------------------------------------------------------------------------------------------------|
| Enregister<br>SME Server 8.0<br>Copyright 1999-2006 Mtal Corporation<br>Tour drote réservés<br>Copyright 2008 Genver, Inc.                                                                                                    | Compte         Nom druttisateur         Accès par-clinitu VPN         Action           admini         Local Administration (PNO         Itodiffae: Rainitiatizer le mot de parse<br>aret         Nom druttisateur         Nom         Itodiffae: Rainitiatizer le mot de parse<br>Stell Server 8.0         Server 8.0           Stell Server 8.0         Copyright 1995-0056 MBI Corporation<br>Copyright 2995-056 MBI Corporation<br>Copyright 2005-056 MBI Server, Inc.         Server 8.0         Server 8.0                                                                                                    |
|                                                                                                    |                                                                                                    |

cliquez sur le bouton *Enregistrer*.

Le rapport vous indique la modification est OK

L'installation et la configuration pas à pas de SME-Server 8.1 dans VirtualBox où l'auto-hébergement facile

#### 8.5) Ajouter un pseudonyme

| Dans le menu  | de gauche, sous la rubrique | Collaboration |
|---------------|-----------------------------|---------------|
| cliquer sur : | Pseudonymes                 |               |

Chaque compte utilisateur créé peut avoir un ou plusieurs alias (pseudonyme), exemple : Je viens de mettre en place un site internet, je peut créer une adresse de messagerie qui pointe sur mon compte utilisateur principal au doux nom de webmestre@mon-serveur.local.

| Ajouter un pseu<br>Liste actuelle | udonyme                                 |          |           | Gestion des pseudonymes<br>Créer un pseudonyme                                                                                                    |
|-----------------------------------|-----------------------------------------|----------|-----------|----------------------------------------------------------------------------------------------------|
| Pseudonyme                        | Utilisateur ou groupe                   | A        | ction     | Le pseudonyme doit commencer par une lettre minuscule ou un chiffre et ne contenir que des minuscules, chiffres, points, traits d'union<br>traits de soulignement. Par exemple, "ventes", "john.holland", "123" et "courriel-administrateur" sont des pseudonymes valides, mais pa |
| abuse                             | Administrator                           | Modifier |           | "John Smith" ni "Henry Miller".<br>Vous pouvos ásslement stárs des slise de sourciel pour des demaines (vistuels) et des utilisateurs existents. Yous pouvos pour exemple                                                                                                    |
| admin_raidrepor                   | t Administrator(réseau local seulement) | Modifier |           | associer "ventes@virtualdomain1.com" à l'utilisateur "marie" (ou tout utilisateur existant).                                                                                                    |
| anonymous                         | Administrator                           | Modifier |           | Pseudonyme                                                                                                    |
| everyone                          | Tout le monde(réseau local seulement)   |          |           | Compte ou groupe Administrator                                                                                                    |
| mailer-daemon                     | Administrator                           | Modifier |           |                                                                                                    |
| marc.perpinux                     | asct                                    | Modifier | Supprimer | Ajoute                                                                                                    |
| marc_perpinux                     | asct                                    | Modifier | Supprimer |                                                                                                    |
| postmaster                        | Administrator                           | Modifier |           | SME Savar 8.0<br>Copyright 1399-2006 Mitel Corporation<br>Tous droith réservés.<br>Copyright 2006 SME Saver, Inc                                                                                                    |

Pour ajouter le pseudonyme marc qui pointe sur le compte principal asct, cliquez simplement sur

le bouton Ajouter un pseudonyme, remplissez le champ vide dans pseudonyme.

| Gestion des pseudonymes<br>Créer un pseudonyme<br>Le speudonyme doit commencer par une lettr<br>trats de souiginement. Par exemple, 'ventes'<br>'John Smith' ni 'Henry Niller'.<br>Vous pouver également créer des allas de con<br>associer 'ventes@virtualdoman1.com' à l'util | e minuscule ou un chiffre<br>', "john.holland", "123" el<br>urriel pour des domaines<br>isateur "marie" (ou tout u                           | ) et ne contenir que des minuscules, chiffres, points, traits d'union et<br>t 'courriel-administrateur' sont des pseudonymes valides, mais pas<br>(virtuels) et des utilisateurs existants. Vous pouvez, par exemple,<br>utilisateur existant). | Gestion des pseudonymes           Créer un pseudonyme           Le pseudonyme doit commencer par une lettre minuscule su un chiffre et ne contenir que des minuscules, chiffres, points, traits d'union et traits de soulignement. Par exemple, 'ventes', 'john.holland'', '123' et 'courriel-administrateur' sont des pseudonymes valides, mais pas 'John Smith', '11' et 'courriel-administrateur' sont des pseudonymes valides, mais pas 'John Smith', '11' et 'courriel-administrateur' sont des pseudonymes valides, mais pas 'John Smith', '12' et 'courriel-administrateur', sont des pseudonymes valides, mais pas 'John Smith', '12' et 'courriel-administrateur', 'sont des pseudonymes valides, mais pas 'John Smith', '12' et 'courriel-administrateur', 'sont des pseudonymes valides, mais pas 'John Smith', '12' et 'courriel-administrateur', 'sont des pseudonymes valides, mais pas 'John Smith', '12' et 'courriel-administrateur', 'sont des pseudonymes valides, mais pas 'John Smith', '12' et 'courriel-administrateur', 'sont des pseudonymes valides, mais pas 'John Smith', '12' et 'courriel-administrateur', 'sont des pseudonymes valides, mais pas 'John Smith', '12' et 'courriel-administrateur', 'sont des pseudonymes valides, mais pas 'John Smith', '12' et 'courriel-administrateur', '12' et 'courriel-administrateur', '12' et 'courriel-administrateu |
|----------------------------------------------------------------------------------------------------|----------------------------------------------------------------------------------------------------|----------------------------------------------------------------------------------------------------|----------------------------------------------------------------------------------------------------|
| Pseudonyme                                                                                                    | marc                                                                                                    |                                                                                                    |                                                                                                    |
| Compte ou groupe                                                                                                    | Administrator 🛛 🗹                                                                                                    |                                                                                                    | Pseudonyme marc                                                                                                    |
| SME Samer B.0.<br>Copyright 1999-2006 Mital Corporation<br>Tour droft réservés.<br>Copyright 2006 SME Sarvar, Inc                                                                                                    | Administrator<br>abuse<br>admin_raidreport<br>anonymous<br>asci<br>everyone<br>mailer-daemon<br>marc_perpinux<br>marc_perpinux<br>postmaster | Ajouter                                                                                                    | Compte ou groupe asct  Ajouter                                                                                                    |

Dans le champ **compte ou groupe**, choisissez dans la liste de choix déroulante sur quel compte

vous voulez faire pointer votre pseudonyme (marc) sur le compte principal (asct), puis validez par le bouton Ajouter pour créer votre alias.

| iste actuelle    | des pseudonymes                       |          |           |
|------------------|---------------------------------------|----------|-----------|
| Pseudonyme       | Utilisateur ou groupe                 | A        | ction     |
| abuse            | Administrator                         | Modifier |           |
| admin_raidreport | Administrator(réseau local seulement) | Modifier |           |
| anonymous        | Administrator                         | Modifier |           |
| everyone         | Tout le monde(réseau local seulement) |          |           |
| mailer-daemon    | Administrator                         | Modifier |           |
| marc             | asct                                  | Modifier | Supprimer |
| marc.perpinux    | asct                                  | Modifier | Supprimer |
| marc_perpinux    | asct                                  | Modifier | Supprimer |
| postmaster       | Administrator                         | Modifier |           |

Voici votre pseudonyme (marc) qui pointe sur l'utilisateur asct.

Quand vous utiliserez votre webmail (horde) avec votre compte principal, vous allez recevoir les messages automatiquement de vos pseudonymes, lorsque vous écrirez un message, dans la liste des comptes, vous choisirez votre pseudonyme pour l'envoi (marc, webmestre...).

Pour le courrielleur Thunderbird, créez un nouveau compte, remplissez normalement les champs (marc@mon-serveur,local) suivant les étapes, puis faites pointer sur le compte principal (asct).

## 8.6) Configuration de la messagerie électronique

Dans le menu de gauche, sous la rubrique *Configuration* 

cliquer sur : Messagerie électronique

![](_page_37_Picture_4.jpeg)

Maintenant, nous allons activer la gestion du webmail.

![](_page_37_Picture_6.jpeg)

Pour un accès depuis l'extérieur configurer en :

*Accès au serveurs POP3* Autoriser uniquement POP3S (sécurisé) en accès privé et public *Accès au serveur IMAP* Autoriser uniquement IMAPS (sécurisé) en accès privé et public **Accès à l'interface de messagerie Web** Autoriser HTTPS (accès sécurisé uniquement)

Ne pas oublier de valider la configuration par le bouton Enregistrer.

![](_page_38_Picture_1.jpeg)

Votre configuration de la messagerie est prête.

Pour accéder à votre messagerie depuis votre fureteur (navigateur), tapez dans la barre d'adresse https://mon-serveur.local/webmail

| 🥙 Courrier :: Bienvenue à Horde - Mozilla Firef   | ox                      |               |                  |                    |
|---------------------------------------------------|-------------------------|---------------|------------------|--------------------|
| Eichier Édition Affichage Historique Marque-pages | <u>O</u> utils <u>?</u> |               |                  |                    |
| Courrier :: Bienvenue à Horde +                   |                         |               |                  |                    |
| ← ▲ https://mon-serveur.local/webmail/            |                         |               | ☆ ▼ C 8 ▼ Google | 🔎 🕹 🏫              |
|                                                   |                         |               |                  |                    |
|                                                   | Bien                    | venue à Horde |                  |                    |
|                                                   |                         |               |                  |                    |
|                                                   | Nom d'utilisateur       | asct          |                  |                    |
|                                                   |                         | Français      | ~                |                    |
|                                                   | Lungue                  | Connexion 🔒   |                  |                    |
|                                                   |                         |               |                  |                    |
|                                                   |                         | <b>Shorde</b> |                  |                    |
|                                                   |                         |               |                  |                    |
|                                                   |                         |               |                  |                    |
|                                                   |                         |               |                  |                    |
|                                                   |                         |               |                  |                    |
|                                                   |                         |               |                  |                    |
|                                                   |                         |               |                  |                    |
|                                                   |                         |               |                  |                    |
|                                                   |                         |               |                  |                    |
|                                                   |                         |               |                  |                    |
|                                                   |                         |               |                  |                    |
|                                                   |                         |               |                  |                    |
|                                                   |                         |               |                  |                    |
|                                                   |                         |               |                  |                    |
|                                                   |                         |               |                  |                    |
|                                                   |                         |               |                  |                    |
|                                                   |                         |               |                  |                    |
| A dámarrar Storade VM VirtualBox                  | SME-Server [Ep fonct    |               |                  | ED 🗖 🗖 🖉 🥝 . 21/22 |
| gennanten genade vir virtdalbox                   |                         |               |                  |                    |

Votre messagerie Horde est fonctionnelle.

## 8.6.1 ) Pallier au problème du SMTP de votre FAI

SME est capable d'envoyer lui même les messages jusqu'au destinataire étant équipé du serveur SMTP : qmail.

Cependant les filtres anti spam refusent de plus en plus les messages provenant d'une IP dynamique ou supposé comme l'étant.

Pour éviter de se faire refuser des mails car les grands service de mail (orange, hotmail, gmail...) refusent les mails provenant des adresses IP dynamiques, ou alors pour des noms de domaines ayant des enregistrements PTR et SPF mal renseignés.

La solution est d'entrer les coordonnées du SMTP de votre FAI.

![](_page_39_Picture_6.jpeg)

Renseigner le champ vide Adresse du serveur de messagerie de FAI (ISP) avec celui de votre service de mail (orange, hotmail, gmail...).

A vérifier les informations que nécessite votre FAI.

Certains nécessite d'activer l'authentification, d'autres ont un port autre que le port standard... remplissez alors smtp.fai.com : 24 (pour le port 24 par exemple).

Enregistrer

#### 8.7) Ajouter un sous-domaine un domaine (site)

#### 8.7.1) configuration du registrar

Si vous voulez ajouter un où plusieurs autre site sur votre serveur, ou un sous-domaine, il est tout à fait possible de le faire facilement grâce à la gestion des i-bays de SME-SERVER.

Par défaut, lors de son installation SME-SERVER créé automatiquement une i-bay nommer Primary (/home/e-smith/files/ibays/Primary) où se trouve votre site principal.

Nous allons voir comment créer un sous-domaine, la création d'un site secondaire est similaire.

Avant toute chose, il faut configurer votre registrar pour rendre accessible votre futur sous-domaine.

![](_page_40_Picture_7.jpeg)

Chez votre registrar dans Domaines & DNS

Puis aller dans Zone DNS

|                         |                         |                          |                     |                                 | Accueil > Mutualisé > Domaines           | & DNS > Zone DNS > champ CNAME             |
|-------------------------|-------------------------|--------------------------|---------------------|---------------------------------|------------------------------------------|--------------------------------------------|
| Gestion des o<br>Type A | champs de poir          | tage<br>Type<br>DynHOST  | Type NS             | Gestion des Alias<br>Type CNAME | Zone DNS<br>Ajouter un champ CNAME       | dans la zone DNS                           |
| Champs éten             | dus                     |                          |                     |                                 | Sous-domaine :                           | blog                                       |
| Type TXT                | Type NAPTR              | Type SRV                 | Type LOC            | Type SSHFP                      | Destination :<br>[ La destination doit i | mon-serveur.local<br>être un HOST valide ] |
| Gestions des            | champs mails            |                          |                     |                                 |                                          |                                            |
| <b>Туре МХ</b>          | Type SPF                | Type DKIM                |                     |                                 |                                          | Retour                                     |
| Gestion de la           | zone DNS                |                          |                     |                                 |                                          |                                            |
| Modifier le<br>TTL      | Identifiants<br>DynHOST | Réinitialiser<br>Domaine | Effacer Zone<br>DNS | Activer<br>DNSSEC               |                                          |                                            |

#### Nous allons créer un Type CNAME

Remplir les champs nécessaires, et Valider.

Pour que votre *blog.mon-serveur.local* soit accessible, le temps de propagation sur les DNS d'internet sera de 1h00 à 24h00 suivant votre registar.

#### 8.7.2) I-bays

L'ajout d'un sous-domaine se réalise en trois étapes :

- 1. la création de l'i-bay
- 2. la configuration du domaine
- 3. la gestion des noms d'hôtes et ses adresses

| Dans le menu de gauche, sous la rubrique | Collaboration |
|------------------------------------------|---------------|
| cliquer sur : I-bays                     |               |

![](_page_41_Picture_7.jpeg)

Cliquez sur le bouton Ajouter une i-bay

#### Activer dans Exécution de contenu dynamique

![](_page_41_Picture_10.jpeg)

Remplir les champs, **Noms de l'i-bay** => (*blog*) **Description** un nom explicite, (*sous-domaine*) Puis validez par le bouton **Ajouter**, une fois terminé vous aurez le rapport qui s'affichera.

#### 8.7.3) Domaines

Dans le menu de gauche, sous la rubrique *Configuration* 

cliquer sur : Domaines

| Nom d'hôte                   | Emplacement | Adresse IP ou FQDN | Adresse Ethernet | Commentaire | A        | ction    |
|------------------------------|-------------|--------------------|------------------|-------------|----------|----------|
| ftp.mon-serveur.local        | Self        | 192.168.60.50      |                  |             | Modifier | Supprime |
| mail.mon-serveur.local       | Self        | 192.168.60.50      |                  |             | Modifier | Supprime |
| proxy.mon-serveur.local      | Self        | 192.168.60.50      |                  |             | Modifier | Supprime |
| serveur001.mon-serveur.local | Self        | 192.168.60.50      |                  |             |          |          |
| vpad.mon-serveur.local       | Self        | 192.168.60.50      |                  |             | Modifier | Supprime |
| www.mon-serveur.local        | Self        | 192.168.60.50      |                  |             | Modifier | Supprime |

A l'heure actuelle, il existe qu'un seul domaine

![](_page_42_Picture_6.jpeg)

| Gestion des domaines                                                                                                    | Gestion des domaines                                                                                                    |
|----------------------------------------------------------------------------------------------------|----------------------------------------------------------------------------------------------------|
| Créer un domaine                                                                                                    | Créer un domaine                                                                                                    |
| Nom de Domaine                                                                                                    | Nom de Domaine blog.mon-serveur.local                                                                                                    |
| Brève description                                                                                                    | Brève description sous-domaine                                                                                                    |
| Pour le contenu du site Web, vous pouvez sélectionner votre site primaire ou toute baie d'information :<br>i-bay site primaire v                                                                                                    | Pour le contenu du site Web, vous pouvez sélectionner votre site primaire ou toute baie d'information :<br>i-bay sous-domaine V                                                                                                    |
| Vous pouvez choisir si ce domaine doit être résolu localement, géré par les serveurs DNS de votre organisation, ou résolu par les serveurs<br>DNS de l'Internet. La valeur par défaut conviendra à la plupart des réseaux.<br>Serveurs DNS du domaine Serveurs DNS de l'Internet 💜 | Vous pouvez choisir si ce domaine doit être résolu localement, géré par les serveurs DNS de votre organisation, ou résolu par les serveurs<br>DNS de l'Internet. La valeur par défaut conviendre à la plupart des réseaux.<br>Serveurs DNS du domaine Résolu localement V |
| Ajouter                                                                                                    | Ajouer                                                                                                    |
| 9MS Saware 8.0<br>Copyright 399-2006 Mitel Corporation<br>Tour doits réservés.<br>Copyright 2006 SME Sarver, Inc.                                                                                                    | SME Server 8.0<br>Copright 1599-2006 Mital Corporation<br>Tour drots: FareFast<br>Copright 2006 SME Server, Inc.                                                                                                    |

Nous allons remplir les champs vides, et ajuster les paramètres nécessaires.

Nom de Domaine : blog.mon-serveur.local Brève description : sous-domaine

i-bay : de *site primaire* à *sous-domaine* 

Serveurs DNS du domaine : de *Serveurs DNS de l'internet* à *Résolu localement* Puis, cliquez sur le bouton Ajouter

| Responde's de l'opération     Responde's de l'opération                                                                                                    | Gestion des noms<br>Ajouter un nom d'hôte                                                                   | d'hôte               | et des adresses                                                  |                                     |                                                                                                    |
|----------------------------------------------------------------------------------------------------|----------------------------------------------------------------------------------------------------|----------------------|------------------------------------------------------------------|-------------------------------------|----------------------------------------------------------------------------------------------------|
| redémarrage du service Web.                                                                                                    | Liste actuelle des noms din                                                                                 | ote pour le          | uumaine biog.mon-ser                                             | veur.iocal :                        |                                                                                                    |
| i your créat un domaine, le carveur pourre recevoir des courriels et béharoer un site Web pour ce domaine                                                                                                    | Nom d'hote                                                                                                  | Emplace              | ement Adresse IP ou FQDN                                         | Adresse Ethernet Commentai          | e Action                                                                                                    |
| vers elect di demane, le servedi pour a recevoir des connels echeberger an site web pour ce domaine.                                                                                                    | ftp.blog.mon-serveur.local                                                                                  | self                 | 192.168.60.50                                                    |                                     | Modifier Supprimer                                                                                                    |
| -Jourer un domaine                                                                                                    | mail.blog.mon-serveur.local                                                                                 | ser                  | 192,168,60,50                                                    |                                     | Modifier Supprimer                                                                                                    |
|                                                                                                    | proxy.blog.moh-serveur.local                                                                                | serr                 | 192.168.60.50                                                    |                                     | modifier supprimer                                                                                                    |
| iste actuelle des domaines                                                                                                    | servedroo1.blog.mon-servedr.                                                                                | ocal Self            | 192.168.60.50                                                    |                                     |                                                                                                    |
| Nom de Domaine Brève description i-bay Serveurs DNS du domaine Modifier Supprimer                                                                                                    | vpad.blog.mon-serveur.local                                                                                 | ser                  | 192.168.60.50                                                    |                                     | Modifier supprimer                                                                                                    |
| non-serveuriocal Primary aomain Primary Kesalu localement <u>Modifier</u>                                                                                                    | Liste actuelle des noms d'h                                                                                 | ôte pour le          | domaine "mon-serveur.                                            | local" :<br>rece Ethomot Commontain | Action                                                                                                    |
| THE DEFINITION OF A DEFINITION OF A DEFINITION | ftp monuscement local                                                                                       | alf                  | 192 169 60 80                                                    | use commentaire                     | difier Supprimer                                                                                                    |
|                                                                                                    |                                                                                                    | orna aca             |                                                                  | 100                                 | and a second second sec |
| Modifier les paramètres DNS de votre organisation                                                                                                    | mail.mon-serveur.local                                                                                      | Self                 | 192.168.60.50                                                    |                                     | difier Supprimer                                                                                                    |
| Modifier les paramètres DNS de votre organisation                                                                                                    | mail.mon-serveur.local                                                                                      | Self<br>Self         | 192.168.60.50<br>192.168.60.50                                   | M                                   | odifier Supprimer                                                                                                    |
| Modifier les paramètres DNS de votre arganisation                                                                                                    | mail.mon-serveur.local<br>proxy.mon-serveur.local<br>serveur001.mon-serveur.local                           | Self<br>Self<br>Self | 192.168.60.50<br>192.168.60.50<br>192.168.60.50                  | M                                   | odifier Supprimer<br>odifier Supprimer                                                                                                    |
| Modifier les paramètres DNS de votre organisation                                                                                                    | mail.mon-serveur.local<br>proxy.mon-serveur.local<br>serveur001.mon-serveur.local<br>vpad.mon-serveur.local | Self<br>Self<br>Self | 192.168.60.50<br>192.168.60.50<br>192.168.60.50<br>192.168.60.50 | <u>Mı</u>                           | odifier Supprimer                                                                                                    |

Votre nouveau domaine

La listes des domaines présent sur le serveur.

Je vous conseille d'aller dans le menu de gauche *Administration* puis sur *arrêt et redémarrage* de cliquer sur **Action** choisir *Reconfigurer* et de redémarrer le serveur.

L'installation et la configuration pas à pas de SME-Server 8.1 dans VirtualBox où l'auto-hébergement facile

## 8.7.4 ) Gestion des noms d'hôtes et des adresses

Dans le menu de gauche, sous la rubriqueConfigurationcliquer sur :Gestion des noms d'hôtes et des adresses

| Gestion des noms d'hôte et des adresses                                                                           | Gestion des noms d'hôte et des adresses                                                                                      |
|----------------------------------------------------------------------------------------------------|----------------------------------------------------------------------------------------------------|
| Crèer ou modifier un nom d'hôte                                                                                   | Créer ou modifier un nom d'hôte                                                                                              |
| Le nom d'hôte not contenir que des lettres, chiffres et traits d'union et commencer par une lettre ou un chiffre. | Le nom d'hôte ne doi contenir que des lettres, chiffres et traits d'union et commencer par une lettre ou un chiffre.         |
| Nom d'hôte nomentaire                                                                                             | Nom d'hôte blog                                                                                                    |
| Domaine blogmon-serveur local v                                                                                   | Domaine morr-serveurlocal M                                                                                                  |
| Commentaire                                                                                                    | Commentaire le blog en sous-domaine                                                                                          |
| Emplacement Ce serveur v                                                                                          | Emplacement Ce serveur M                                                                                                    |
| Suivent<br>SM Skriver 8.0<br>Copyright 1599-2006 Med Corporation<br>Copyright 2006 SM Server, Inc                 | Suivent<br>SME Server 8.0<br>Copyright 1999-2006 MRal Corporation<br>Tours droks travéné.<br>Copyright 2006 SME Server, Inc. |

Nous allons remplir les champs vides, et ajuster les paramètres nécessaires.

Nom d'hôte : blog Domaine : choisir mon-serveur.local Commentaire : le blog en sous-domaine Emplacement : Ce serveur Puis, validez par le bouton Suivant

| Gestion                        | n des noms d'hôte et des adresses | Liste actuelle des noms d   | 'hôte pour le | domaine "mon-serveur.local" :      |                         |                                  |
|--------------------------------|-----------------------------------|-----------------------------|---------------|------------------------------------|-------------------------|----------------------------------|
| Veuillez cont                  | firmer les éléments suivants :    | Nom d'hôte                  | Emplacement   | Adresse IP ou FQDN Adresse Etherne | t Commentaire           | Action                           |
|                                |                                   | blog.mon-serveur.local      | Self          | 192.168.60.50                      | le blog en sous-domaine | Modifier Supprimer               |
| Nom                            | blog                              | ftp.mon-serveur.local       | Self          | 192.168.60.50                      |                         | Modifier Supprimer               |
| Emplacemen                     | nt Self                           | mail.mon-serveur.local      | Self          | 192.168.60.50                      |                         | Modifier Supprimer               |
| Commentai                      | ire le blog en sous-domaine       | proxy.mon-serveur.local     | Self          | 192.168.60.50                      |                         | Modifier Supprimer               |
|                                | Aioutor                           | serveur001.mon-serveur.loca | l Self        | 192.168.60.50                      |                         |                                  |
|                                |                                   | wpad.mon-serveur.local      | Self          | 192.168.60.50                      |                         | Modifier Supprimer               |
| SME Server 8<br>Copyright 19   | 1.0<br>199-2006 Mitel Corporation | www.mon-serveur.local       | Self          | 192.168.60.50                      |                         | <u>Modifier</u> <u>Supprimer</u> |
| Tous droits re<br>Copyright 20 | éservés.<br>06 SME Server, Inc.   |                             |               |                                    |                         |                                  |
|                                |                                   |                             |               |                                    |                         |                                  |

Vérification, cliquez sur le bouton Ajouter

Le sous-domaine blog (blog.mon-serveur.local)

est enregistré dans la liste du serveur Primary (mon-serveur.local).

Je vous conseille d'aller dans le menu de gauche *Administration* puis sur *arrêt et redémarrage* de cliquer sur **Action** choisir *Reconfigurer* et de redémarrer le serveur.

| 😔 Information Bay: sous-domaine - Mozi                       | illa Firefox                                           |                             | - 8 🛛        |
|--------------------------------------------------------------|--------------------------------------------------------|-----------------------------|--------------|
| Eichier Édition Affichage Historique Marq                    | ue-pages <u>O</u> utils <u>?</u>                       |                             |              |
| Under construction ×                                         | 🗍 Information Bay: sous-domaine 💦 🗙 🕂                  |                             |              |
| e blog.mon-serveur.local                                     |                                                        | 🕎 🔻 🕻 🛛 🔀 🗕 Google          | <b>P</b> + A |
| Information Bay<br>This information bay has not yet been cus | stornize d.                                            | Votre blog est opérationnel |              |
|                                                              | Votre blog pointe sur :<br>http://blog.mon-serveur.log | cal                         |              |

Votre blog vue depuis le fureteur (un fichier index.htm à été créé par défaut)

site de l'auteur : <u>l'ordinateur pour les nuls</u> version : 3.0 *↑*sommaire

## 8.7.5) Téléversé les dossiers dans votre blog

Pour accéder à notre blog, et téléversé nos fichiers, nous partons de l'i-bay Primary avec WinSCP sous Windows (voir page 24), et sous GNU/Linux l'interface graphiquement (voir page 29).

## Depuis Primary (/home/e-smith/files/ibays/Primary) vers blog (/home/e-smith/files/blog)

| 🛅 html                   | • 🔄 🔽 📗         | 🔶 🔹 🔿 🔸 🚺 🚺          |           | 3       | Primary                               | • 🗃 🔽 🕔 | ⊨ • ⇒ • 🚹 🚺          | 🚮 🖗 🛱     |         |
|--------------------------|-----------------|----------------------|-----------|---------|---------------------------------------|---------|----------------------|-----------|---------|
| (home/e-smith/files/ibay | /s/Primary/html |                      |           |         | /home/e-smith/files/ibays/P           | Primary |                      |           |         |
| Nom 🔶 Ext                | Taille          | Date de modification | Droits    | Proprié | Nom 🔶 Ext                             | Taille  | Date de modification | Droits    | Proprié |
| <b>b</b> .               |                 | 02/04/1980 06:35:35  | rwxr-xr-x | root    | <b>e</b> .                            |         | 18/10/2013 12:46:03  | rwxr-xr-x | root    |
| 🖲 index.htm              | 202 B           | 21/11/2005 06:28:06  | rw-r      | admin   | Cgi-bin                               |         | 02/04/1980 06:35:35  | rwxr-s    | admin   |
| 🖻 php.php                | 1 400 B         | 18/10/2013 11:32:58  | rw-rr     | root    | files                                 |         | 02/04/1980 06:35:35  | rwxr-s    | admin   |
|                          |                 |                      |           |         | i i i i i i i i i i i i i i i i i i i |         | 18/10/2013 12:30:19  | rwxr-s    | admin   |

Cliquez sur le dossier remonter l'arborescence

Cliquez sur le dossier remonter l'arborescence

| 🛐 Téléchargements - m                                                                                                    | ion serveur - WinSCP                     |                                              |                           |                                                                   |                                                    |  |  |
|----------------------------------------------------------------------------------------------------|------------------------------------------|----------------------------------------------|---------------------------|-------------------------------------------------------------------|----------------------------------------------------|--|--|
| Local Marquer Fichiers Commandes Session Options Distant Aide                                                                                                    |                                          |                                              |                           |                                                                   |                                                    |  |  |
| 🔹 🗄 🖓 ・ 🔒 🥸 🖉 🎇 🕂 - 🔽 🗵 Ø Ø Ø Défaut 🔹 🍯 +                                                                                                    |                                          |                                              |                           |                                                                   |                                                    |  |  |
| mon serveur +                                                                                                    |                                          |                                              |                           |                                                                   |                                                    |  |  |
| Mes documents                                                                                                    | • 🔄 🔽   😓 + 🔿 + 🔁                        | 🔯 🖪 🕑 📴                                      | ibays                     | 🔹 🖬 🔽 🛛 🗢 🗣 🕅                                                     | 🖄 🕑 📴                                              |  |  |
| C:\Documents and Settings\m                                                                                                    | arc\Mes documents\Téléchargemen          | s T                                          | /home/e-smith/files/ibays |                                                                   |                                                    |  |  |
| Nom 🔶 Ext                                                                                                    | Taille Type                              | Date de modification Attributs               | Nom 🔶 Ext                 | Taille Date de modification                                       | Droits Proprié                                     |  |  |
| Den de la composition de la composition de la co | Répertoire parent<br>1 464 B Fichier PHP | 18/10/2013 11:36:03<br>18/10/2013 11:36:23 a | E<br>blog<br>Primary      | 12/10/2013 03:07:30<br>02/04/1980 06:34:54<br>02/04/1980 06:35:35 | rwxr-xr-x root<br>rwxr-xr-x root<br>rwxr-xr-x root |  |  |

Nous passons de l'i-bay Primary à l'i-bay blog

| 🛅 ibays                   | • 🔄 🔽 🕴 | <b>⇔ •</b> ⇒ • <b>⊡</b> 💋 | 🖄 🕑 🐮     |         | blog                          | • 🔄 🔽 🕴 | + → + 1              | 🔏 😰 🐮     |         |
|---------------------------|---------|---------------------------|-----------|---------|-------------------------------|---------|----------------------|-----------|---------|
| /home/e-smith/files/ibays |         |                           |           |         | /home/e-smith/files/ibays/blo | )g      |                      |           |         |
| Nom 🔶 Ext                 | Taille  | Date de modification      | Droits    | Proprié | Nom 🔶 Ext                     | Taille  | Date de modification | Droits    | Proprié |
| <b>Ē</b>                  |         | 12/10/2013 03:07:30       | rwxr-xr-x | root    | - C.                          |         | 18/10/2013 12:46:03  | rwxr-xr-x | root    |
| blog                      |         | 02/04/1980 06:34:54       | rwxr-xr-x | root    | AppleDesktop                  |         | 24/12/2011 00:14:34  | rwxrwsr-x | root    |
| Primary                   |         | 02/04/1980 06:35:35       | rwxr-xr-x | root    | 🚞 cgi-bin                     |         | 24/12/2011 00:14:34  | rwxrwsr-x | root    |
|                           |         |                           |           | 0.000   | iles 🔁                        |         | 24/12/2011 00:14:34  | rwxrwsr-x | root    |
|                           |         |                           |           |         | 6 html                        |         | 18/10/2013 12:46:03  | rwxrwsr-x | root    |

Cliquez sur le dossier remonter l'arborescence

Cliquez sur le dossier remonter l'arborescence

| /home/e-smith/files/ibay | /s/blog/html |                      |           |         |
|--------------------------|--------------|----------------------|-----------|---------|
| Nom 🔶 Ext                | Taille       | Date de modification | Droits    | Proprié |
| <u>b</u>                 |              | 02/04/1980 06:34:54  | rwxr-xr-x | root    |
| index.html               | 263 B        | 18/10/2013 12:46:03  | rw-rw-r   | root    |

Vous êtes arrivé dans le répertoire /home/e-smith/files/blog avec son fichier index.html

Vous pouvez placer vos dossiers dans ce répertoire.

L'installation et la configuration pas à pas de SME-Server 8.1 dans VirtualBox où l'auto-hébergement facile

## 8.7.6) Mettre à jour plusieurs domaines DynDNS

Source : <u>http://smeserver.fr/astuces/net\_dyndns\_multi.php</u>

Si vous avez une connexion Internet avec adresse IP dynamique et que vous exploitez plusieurs domaines DynDNS avec le compte configuré, dans la console du serveur (Putty sous Windows, SSH sous GNU/Linux), il est possible de mettre automatiquement à jour vos domaines virtuels (en plus de votre domaine primaire).

Vous allez devoir éditer le fichier /**sbin/e-smith/dynamic-dns/dyndns.org** avec votre éditeur de texte préféré (mcedit, vi, pico, nano, etc.) et modifier la ligne suivante en fonction de vos domaines :

DOMAIN=\$4,domain1.dyndns.org,domaine2.dyndns.org

Tous les domaines que vous aurez déclaré seront alors mis à jour à chaque changement d'adresse IP.

Pour vos i-bays, vous pouvez mettre à jour l'adresse IP sur DynDNS de la façon suivante:

Éditer le fichier suivant: /sbin/e-smith/dynamic-dns/dyndns.org A la ligne DOMAIN=\$4, modifier la ligne de la façon suivante:

## DOMAIN=\$4,nom\_domaine1,nom\_domaine2

Les noms de domaine se mettront à jour avec la bonne adresse IP.

Dans notre exemple :

mon\_site1.homelinux.org correspond à l'i-bay Primary (/home/e-smith/files/ibays/Primary)
mon\_site2.homelinux.org correspond à l'i-bay blog (/home/e-smith/files/ibays/blog)
mon\_site3.homelinux.org correspond à l'i-bay xxx (/home/e-smith/files/ibays/...)

```
login as: root
root@serveur001's password: votre mot de passe en aveugle
Last login: Sun Oct 20 11:37:52 2013 from pc-00080.mon-serveur.local
[root@serveur001 ~]# nano /sbin/e-smith/dynamic-dns/dyndns.org
#!/bin/sh
# Description: www.dyndns.org (free service)
#-------
# dyndns.org dynamic DNS update handler.
#-------
IPADDR=$1
USERID=$2
PASSWD=$3
DOMAIN=$4,asct.homelinux.org,blog.homelinux.org
```

## 9) Configuration de Thunderbird

Si l'assistant de configuration automatique vous permet de configurer simplement Thunderbird, qui est un courrielleur multiplateforme, nous devons apporter quelques modifications.

Après l'installation, lors de la première ouverture de Thunderbird, l'assistant se lance automatiquement voir (2), si vous avez déjà un compte de créé commencer par (1)

| utilisateur©mon-serveur.local                                                 | . 508                                                                                           | Bienvenue dans Thunderbird                                                                                                    |  |  |  |
|-------------------------------------------------------------------------------|-------------------------------------------------------------------------------------------------|----------------------------------------------------------------------------------------------------|--|--|--|
| Relever • Chaire Chair Adr<br>Carrier entrant<br>Courrier entrant<br>Envolvés | nee (transfer @ Persede PP =<br>Thunderbird Courrier - utilisateur@mon-serveur.local            | Voulez-vous une nouvelle adresse électronique ?           Votre prénom ou votre pseudo         Rechercher                                                                                                    |  |  |  |
| Corbelle<br>■ ■ Dossiers locaux<br>© Corbelle<br>Messages en attente          | Courrier électronique<br>Lire ils messages<br>Éore un nouveau message                           | En partenariat avec plusieurs fournisseurs, Thunderbird peut vous offrir une nouvelle adresse<br>électronique. Indiquez vos prénom et nom, ou tout autre terme désiré, dans les champs ci-dessous<br>pour démarer.                                                                                                    |  |  |  |
| cliquez sur<br>l'onglet de                                                    | Comptes                                                                                         | 🗹 😭 gandi.net 🛛 🖉 🌊 Hover.com                                                                                                    |  |  |  |
| l'utilisateur                                                                 | <- pour créer un compte <- pour créer un compte                                                 |                                                                                                    |  |  |  |
| pour ouvrir                                                                   | Fonctions avancées      Rechercher dans les messages      Cherc les Brens de sensenance         | Les termes de recherche utilisés sont envoyés à Mozilla ( <u>Colitique de confidentialité</u> ) et à des<br>fournisseurs tiers gandi.net ( <u>Politique de confidentialité</u> , <u>Conditions d'utilisation</u> ) et Hover.com<br>( <u>Politique de confidentialité</u> , <u>Conditions d'utilisation</u> ) pour trouver les adresses électroniques<br>disponibles. |  |  |  |
| de droite                                                                     | voir na wice se intrastigne     Géne les abornements aux dossiers     Paramétres hors connexion | Passer cette étape et utiliser mon adresse Je configurerai mon compte plus tard.                                                                                                    |  |  |  |
| Recherche de mail.mon-serveur.local                                           | ter                                                                                             | <u>enzenia</u>                                                                                                    |  |  |  |

(1) Cliquez sur Créer un nouveau compte

(2) Cliquez sur Passer cette étape...

| Création d'un compte courrier                                                                                                    | Création d'un compte courrier                                                                                                    |
|----------------------------------------------------------------------------------------------------|----------------------------------------------------------------------------------------------------|
| Vos gom et prénom :       asct perpinux       Votre nom, tel qu'il s'affichera         Adresse électronique :       erpinux@mon-serveur.local         Mot de passe :       •••••••••••••••••••••••••••••••••••• | Vos gom et prénom :       asct perpinux       Votre nom, tel qu'il s'affichera         Adresse électronique :       erpinux@mon-serveur.local         Mot de passe :       •••••••••••••••••••••••••••••••••••• |
|                                                                                                    | Recherche de la configuration : Base de données de F.A.I. de Mozilla 🔅                                                                                                    |
| Qbtenir un nouveau compte ⊆ontinuer Annyler                                                                                                    | Obtenir un nouveau compte Configuration manuelle Arrêter Continuer Annyler                                                                                                    |

Remplir les champs, puis valider par Continuer

Laisser rechercher la configuration...

Exemple :

Votre nom prénom : asct perpinux <= votre nom, tel qu'il s'affichera Adresse électronique : marc.perpinux@mon-serveur.local

Mot de passe : votre mot de passe que vous avez créer plus haut [Ajouter un utilisateur]

Petit défaut de Thunderbird (rien n'est parfait)

Votre nom prénom : Facultatif (il affichera votre adresse de courriel) Adresse électronique : Obligatoire Mot de passe : Obligatoire *Identifiant* : *Manquant (nom du compte)* 

Thunderbird prend l'adresse électronique comme *nom de compte/identifiant* par défaut. Certains comptes de messagerie comporte plusieurs adresses de courriel, entre autre SME-Server.

| Coloria di secondo a           | ······                                                     |
|--------------------------------|------------------------------------------------------------|
| Creation d'un compte co        | ourner                                                     |
|                                |                                                            |
| Vos <u>n</u> om et prénom :    | asct perpinux Votre nom, tel qu'il s'affichera             |
| <u>A</u> dresse électronique : | erpinux@mon-serveur.local                                  |
| <u>M</u> ot de passe :         | •••••                                                      |
|                                | ✓ Retenir le mot de passe                                  |
|                                |                                                            |
| Configuration trouvée er       | n essayant des noms de serveurs courants                   |
|                                |                                                            |
| () IMAP (dossiers dist         | ants) O POP3 (conserve les courriels sur votre ordinateur) |
|                                |                                                            |
| Serveur entrant : IMA          | AP, mail.mon-serveur.local, STARTTLS                       |
| Serveur sortant : SM           | TP, mail.mon-serveur.local, STARTTLS                       |
| Identifiant : ma               | rc.perpinux                                                |
|                                |                                                            |
| Obtenir un nouveau cor         | note Configuration manuelle Terminé Annuler                |
|                                |                                                            |

Dans cette fenêtre, nous allons cliquer sur Configuration manuelle pour modifier l'identifiant.

| Création d'un compte courrier                                                                                                    | Création d'un compte courrier                                                                                                    |
|----------------------------------------------------------------------------------------------------|----------------------------------------------------------------------------------------------------|
| Vos gom et prénom :       act perpinux       Wore nom, tel qu'il s'affichera         Adresse électronque :       erpinuu@mon-serveu.local         Igst de passe :       •••••••••••••••••••••••••••••••••••• | Vos gen et prehone:     axt perpinus     Vote nom, tel qu'il s'affichere       Adresse dectronique :     perpinus@non-serveu.loci       Mot de passe : |
| Nom dhôte du serveur Port 551. Authentification                                                                                                    | Nom d'hôte du serveur Port SSL Authentification                                                                                                    |
| Serveur entrant : IMAP 🗸 mail.mon-serveur.local 143 🗸 STARTILS 🖌 Mot de passe normal 🗸                                                                                                    | Serveur entrant : IMAP 💌 mail.mon-serveur.local 143 🔍 STARTTLS 🔍 Mot de passe normal 🔍                                                                 |
| Serveur sortant : SMTP mail.mon-serveur.local 💙 25 🔍 STARTILS 🔍 Mot de passe normal 🔍                                                                                                    | Serveur sortant : SMTP mail.mon-serveur.local V 25 V STARTTLS V Mot de passe normal V                                                                  |
| Identifiant : marc.perpinux                                                                                                    | Identifiant : asct                                                                                                    |
| Obtenir un nouveeu compte) Configuration avancée Re-tester Ierminé Annyler                                                                                                    | Obtenir un nouveau compte Configuration avancée Re-tester Ierminé Annyler                                                                              |

Remplacer l'identifiant marc.perpinux par asct (nom du compte) validez par le bouton Terminé

Astuce :

Vous pouvez modifier les ports entrant et sortant (IMAP/SMTP) si la configuration de base ne fonctionne pas.

- IMAP passé de 143 à 993
- SMTP passé de 25 à 465

| Ajout d'une exception de sécurité                                                                                                    | , • • •                                                                                                    |
|----------------------------------------------------------------------------------------------------|----------------------------------------------------------------------------------------------------|
| Vous êtes en train de passer outre la façon dont Thunderbird identifie ce site.<br>Les banques, magasins et autres sites Web publics légitimes ne vous<br>demandercont mas de faire cat                                                                                                    | Anderer      Case     Case     Cas |
| Serveur Adresse : <u>mail.mon:-serveur.local.143</u> <u>Obtenir le certificat</u> État du certificat Ce site essale de sidentifier lui-même avec des informations invalides. <u>Yoir</u> Mauvais site Le certificat appartient à un site différent, ce qui pourrait indiquer un vol didentité. | Contra citer     Contra citer     C |
| Identité inconne<br>Le certificat n'est pas sûr car il n'a pas été vérifié par une autorité reconnue utilisant une<br>signature sécurisée.                                                                                                    | Teste proced   ¥   Segur vanite   \$ , + A A A   =   A A A   =   A + B   + B + A + A   =   A + A A   =   A + A A   =   A + A + A   =   A + A + A + A + A + A + A + A + A + A                                                                                                    |
| Congerver cette exception de l'açon permanente                                                                                                    | 👔 👘 arter 🔿 Oxea Millendor 👂 900 Sever To ford. 🍙 - Reda Huskeland 🛆 Schelme for in La 💦 🕫 🖉 🖗 🖓                                                                                                    |

Le certificat *IMAP* de réception cliquez sur le bouton **Confirmer l'exception de sécurité** Pour écrire un message, cliquez sur le bouton encadré Écrire qui ouvre l'éditeur de la messagerie.

*↑*sommaire

![](_page_48_Picture_1.jpeg)

Lorsque vous envoyer votre premier message, l'envoi par SMTP n'est pas encore enregistrer, il déclenche uniquement le certificat sortant.

| Envoi du message - Obtenir le certificat d'envoi                    | × | Erreur d'envoi du message                                                                                                    |
|---------------------------------------------------------------------|---|----------------------------------------------------------------------------------------------------|
| Statut : Connecté à mail.mon-serveur.local<br>Progression : Annuler | ] | L'envoi du message a échoué.<br>Le message n'a pas pu être envoyé en utilisant le serveur SMTP « mail.mon-serveur.local » pour une<br>raison inconnue. Veuillez vérifier que les paramètres de votre serveur SMTP sont corrects et<br>essayez à nouveau ou conkactez votre administrateur réseau.<br>OK |
|                                                                     |   |                                                                                                    |

Thunderbird tente d'envoyer le message

Vous n'avez pas encore valider le certificat

Après la validation du certificat sortant, vous pouvez envoyer votre message (deuxième fois).

| Ajour d'une exception de securite                                                                                                    |                                                                    |                                            |                  |
|----------------------------------------------------------------------------------------------------|--------------------------------------------------------------------|--------------------------------------------|------------------|
| Vous êtes en train de passer outre la façon dont Thunderbird identifie ce site.<br>Les banques, magasins et autres sites Web publics légitimes ne vous<br>demanderont pas de faire cela. | Erroyés                                                            |                                            | , CEW            |
| Serveur Adresse : mail.mon-serveur.local:25 Obtenir le certificat                                                                                                    | 🍓 Relever 🔹 📝 Écrire 📮 Chat 🛄 Adresses 🕥 Écouette * 🔍 Fibre rapide | Rechercher                                 | <i>P</i> =       |
| État du certificat<br>Ce site essaie de s'identifier lui-même avec des informations invalides.                                                                                           | B 🔐 marcperpinuxerveur.local 🔯 Fibrerapide : 🚥 🏠 🔒 🚫 🖉             | Filtrer ces messages.                      | «Ctrl+Shitt+K> 👂 |
| Mauvais site                                                                                                    | 🛛 Provilions 👌 🕇 🖉 Sujet                                           | oo Destinataire                            | 🖌 Date 🔺 🛱       |
| Le certificat appartient à un site différent, ce qui pourrait indiquer un vol d'identité.                                                                                                | Cottenir le certificat d'envoi                                     | <ul> <li>narc@mon-serveul.local</li> </ul> | • 11:51          |
| Identité inconnue                                                                                                    |                                                                    |                                            |                  |
| Le certificat n'est pas sûr car il n'a pas été vérifié par une autorité reconnue utilisant une                                                                                           | _ Torbelle                                                         |                                            |                  |
| signature sécurisée.                                                                                                    | a 📇 Dossiers locaux                                                |                                            |                  |
|                                                                                                    | 🗑 Corbelle                                                         |                                            |                  |
|                                                                                                    | Messages en attente                                                |                                            |                  |
|                                                                                                    |                                                                    |                                            |                  |
|                                                                                                    |                                                                    |                                            |                  |
|                                                                                                    |                                                                    |                                            |                  |
|                                                                                                    |                                                                    |                                            |                  |
| Concerver cette exception de facon permanente                                                                                                    |                                                                    |                                            |                  |
|                                                                                                    |                                                                    |                                            |                  |
|                                                                                                    |                                                                    |                                            |                  |

Confirmer le certificat sortant *SMTP* 

Votre message à bien été envoyé, et la

messagerie s'est synchronisée avec SME-Server qui à créé les dossiers Brouillon et Envoyés

Astuce :

Dans Thunderbird configuré en IMAP, tous ce vous créez messages envoyés, messages reçus, nouveaux dossiers, archives... est automatiquement synchronisé avec SME-Server, et vous les retrouvez dans HORDE, ou si vous avez un autre ordinateur avec Thunderbird d'installer.

#### 10) Sauvegarder votre messagerie IMAP

Si lors de l'installation vous n'avez pas de deuxième disque dur pour faire une sauvegarde en mode RAID, si vous ne faites pas de sauvegarde sur un disque USB branché sur votre serveur (car il n'a pas de prise USB, pour effectuer une sauvegarde), ou pour toute autre raison, voici une astuce pour sauvegarder manuellement vos comptes de messagerie depuis votre serveur, vers votre ordinateur, et pouvoir restaurer ainsi sont contenue vers SME-SERVER ou une nouvelle installation.

Pour cela, nous allons utiliser sous Windows WinSCP (voir page 24) et sous GNU/Linux l'interface graphiquement (voir page 29).

| Cacine>                   | • 🔄 🔽 📗 | <b>↔ •</b> ⇒ • 100 00 | <b>3 1</b> | 3       |
|---------------------------|---------|-----------------------|------------|---------|
| 1                         |         | and the second        |            |         |
| Nom - Ext                 | Laille  | Date de modification  | Droits     | Proprie |
| <b>E</b>                  |         | 18/10/2013 15:11:49   | rw×r-×r-×  | root    |
| bin                       |         | 18/10/2013 11:46:11   | rwxr-xr-x  | root    |
| boot                      |         | 18/10/2013 11:47:26   | rwxr-xr-x  | root    |
| Command Command           |         | 02/04/1980 06:29:46   | rwxr-xr-x  | root    |
| dev                       |         | 18/10/2013 15:12:01   | rwxr-xr-x  | root    |
| etc                       |         | 18/10/2013 16:21:37   | rw×r-×r-×  | root    |
| home                      |         | 02/04/1980 06:33:08   | rw×r-×r-×  | root    |
| 🚞 lib                     |         | 18/10/2013 11:46:45   | rw×r-×r-×  | root    |
| Contemporary lost + found |         | 02/04/1980 06:27:09   | rwx        | root    |
| 🚞 media                   |         | 11/05/2011 14:58:13   | rwxr-xr-x  | root    |
| mnt                       |         | 18/10/2013 12:01:43   | rw×r-×r-×  | root    |
| ~ .                       |         |                       |            |         |

| bome      | - 🔄 🔽 🛛 | + • ⇒ • 🔁 🚺          | 1 2 E     |         |
|-----------|---------|----------------------|-----------|---------|
| /home     |         |                      |           |         |
| Nom 🔶 Ext | Taille  | Date de modification | Droits    | Proprié |
| <b>(</b>  |         | 18/10/2013 15:11:49  | rwxr-xr-x | root    |
| 💼 e-smith |         | 18/10/2013 12:17:39  | rwxr-xr-x | admin   |
| 🚞 httpd   |         | 04/06/2008 06:25:40  | rwxr-xr-x | root    |
|           |         |                      |           |         |
|           |         |                      |           |         |
|           |         |                      |           |         |
|           |         |                      |           |         |
|           |         |                      |           |         |

Depuis la racine, double cliquez sur home

Dans ce répertoire double cliquez sur e-smith

| e-smith            | - 🔄 🔽 🛯 | 💠 🔹 🚽 🔁 💋            | 🔂 🕑 📴                                                                                                    |         | iles 🔁              | - 😋 🔽 ㅣ | <b>4</b> • ⇒ • <b>1</b> | 1 1 B       |         |  |
|--------------------|---------|----------------------|----------------------------------------------------------------------------------------------------|---------|---------------------|---------|-------------------------|-------------|---------|--|
| /home/e-smith      |         |                      | in the second second second second second second second second second second second second second second second |         | /home/e-smith/files |         |                         |             |         |  |
| Nom 🔶 Ext          | Taille  | Date de modification | Droits                                                                                                    | Proprié | Nom – Ext           | Taille  | Date de modification    | Droits      | Proprié |  |
| <b>()</b>          |         | 02/04/1980 06:33:08  | rw×r-×r-×                                                                                                    | root    | <b>P</b>            |         | 18/10/2013 12:17:39     | FINIXE-XE-X | admin   |  |
| 🛅 db               |         | 18/10/2013 16:21:29  | rwxr-xr-x                                                                                                    | root    |                     |         |                         | THAT AT A   | Gammi   |  |
| files              |         | 12/10/2013 03:07:30  | rw×r-×r-×                                                                                                    | root    | .snadow             |         | 12/10/2013 03:07:30     | rwxr-xr-x   | root    |  |
| Maildir            |         | 14/03/2006 21:23:58  | rwx                                                                                                    | admin   | ibays 🔂             |         | 18/10/2013 12:46:03     | rwxr-xr-x   | root    |  |
| assl.crt           |         | 18/10/2013 12:17:29  | rwx                                                                                                    | root    | 🔂 primary           |         | 02/04/1980 06:35:35     | rwxrwxrwx   | root    |  |
| 🚞 ssl.key          |         | 18/10/2013 12:17:29  | rwx                                                                                                    | root    | i samba             |         | 16/03/2006 09:01:15     | rwxr-xr-x   | root    |  |
| 🚞 ssl.pem          |         | 18/10/2013 12:04:02  | rwx                                                                                                    | root    | C server-resources  |         | 14/10/2005 11:24:06     | rwxr-xr-x   | root    |  |
| C web              |         | 21/11/2005 06:28:10  | rwxr-xr-x                                                                                                    | root    | Cusers              |         | 18/10/2013 12:13:28     | rwxr-xr-x   | root    |  |
| 🖬 . qmail          | 474 B   | 02/04/1980 07:00:02  | rw-rr                                                                                                    | admin   |                     |         |                         |             |         |  |
| .qmail-default     | 6 B     | 18/10/2013 11:46:44  | rwxrwxrwx                                                                                                    | root    |                     |         |                         |             |         |  |
| 🖬 . qmail-junkmail | 482 B   | 02/04/1980 07:00:03  | rw-rr                                                                                                    | admin   |                     |         |                         |             |         |  |
|                    |         |                      |                                                                                                    |         |                     |         |                         |             |         |  |
|                    |         |                      |                                                                                                    |         |                     |         |                         |             |         |  |
|                    |         |                      |                                                                                                    |         |                     |         |                         |             |         |  |
|                    |         |                      |                                                                                                    |         |                     |         |                         |             |         |  |

Dans ce répertoire double cliquez sur files

Dans ce répertoire double cliquez sur users

| Jusers                    | - 🖾 🔽 👘 | 🗧 🔹 🖘 👘 🚺            |           |          | Jase                           | . 🧠 🕅 🗉 |                      |           |         |  |
|---------------------------|---------|----------------------|-----------|----------|--------------------------------|---------|----------------------|-----------|---------|--|
| /home/e-smith/files/users |         |                      |           |          | /home/e-smith/files/users/asct |         |                      |           |         |  |
| Nom 🔺 Ext                 | Taille  | Date de modification | Droits    | Proprié  | Nom 🔶 Ext                      | Taille  | Date de modification | Droits    | Proprié |  |
| Young Exc                 | T GING  | Date de modificación | Dioles    | riophoni |                                |         | 18/10/2013 12:13:28  | rw×r-×r-× | root    |  |
| <b>)</b>                  |         | 12/10/2013 03:07:30  | rwxr-xr-x | root     | i 🗀 .ssh                       |         | 18/10/2013 12:13:28  | rwx       | asct    |  |
| admin                     |         | 14/09/2013 22:00:27  | rwxr-xr-x | admin    | C home                         |         | 18/10/2013 12:13:28  | rwxr-xr-x | asct    |  |
| act                       |         | 18/10/2013 12:17:38  | MALX      | asct     | Maildir                        |         | 18/10/2013 12:20:07  | rwxr-xr-x | asct    |  |
| - abec                    |         | 10/10/2010 12/11/100 | 1113      | asee     | imail 🖬 . qmail                | 473 B   | 18/10/2013 12:13:34  | rw-rr     | asct    |  |
|                           |         |                      |           |          | amail-default                  | 6 B     | 18/10/2013 12:13:34  | rwxrwxrwx | root    |  |
|                           |         |                      |           |          | , qmail-junkmail               | 482 B   | 18/10/2013 12:13:34  | rw-rr     | asct    |  |
|                           |         |                      |           |          |                                |         |                      |           |         |  |
|                           |         |                      |           |          |                                |         |                      |           |         |  |
|                           |         |                      |           |          |                                |         |                      |           |         |  |
|                           |         |                      |           |          |                                |         |                      |           |         |  |
|                           |         |                      |           |          |                                |         |                      |           |         |  |
|                           |         |                      |           |          |                                |         |                      |           |         |  |

Dans répertoire double cliquez sur votre compte Dans ce répertoire double cliquez sur Maidir

| Mes documents           | • 🔄 🔽 🛛 🕁 • 🔿 • 🔂                                                                             | 🔟 🕼 🕼                                                                                                    | asct                                                                              | • 🔄 🔽 📗                                        | ← • ⇒ • 1 1 1/2      | 1 1 kg    |         |  |
|-------------------------|-----------------------------------------------------------------------------------------------|----------------------------------------------------------------------------------------------------|-----------------------------------------------------------------------------------|------------------------------------------------|----------------------|-----------|---------|--|
| Documents and Settings) | marc\Mes documents\Sauvegard mail                                                             |                                                                                                    | /home/e-smith/files/users/asct                                                    |                                                |                      |           |         |  |
| Nom 🔶 Ext               | Taille Type                                                                                   | Date de modification Attributs                                                                                                    | Nom 🔺 Ext                                                                         | Taille                                         | Date de modification | Droits    | Proprié |  |
| <b>D</b>                | Répertoire parent                                                                             | 18/10/2013 16:03:47                                                                                                    | <b>E</b>                                                                          |                                                | 18/10/2013 12:13:28  | rwxr-xr-x | root    |  |
|                         |                                                                                               |                                                                                                    | i ssh                                                                             |                                                | 18/10/2013 12:13:28  | rwx       | asct    |  |
|                         |                                                                                               |                                                                                                    | i i i i i i i i i i i i i i i i i i i                                             |                                                | 18/10/2013 12:13:28  | rwxr-xr-x | asct    |  |
|                         |                                                                                               |                                                                                                    | Maildir                                                                           |                                                | 18/10/2013 12:20:07  | rwxr-xr-x | asct    |  |
|                         |                                                                                               |                                                                                                    | .qmail                                                                            | 473 B                                          | 18/10/2013 12:13:34  | rw-rr     | asct    |  |
|                         |                                                                                               |                                                                                                    | .gmail-default                                                                    | 6 B                                            | 18/10/2013 12:13:34  | rwxrwxrwx | root    |  |
|                         | Copier                                                                                        |                                                                                                    |                                                                                   | 2                                              | 2013 12:13:34        | I.M-LL    | asct    |  |
|                         | Copie fichiet<br>CADocume<br>"Réglages<br>Réglages  <br>Fichiers  <br>Transfert<br>Paramètres | "Maildir" vers Répertoire local<br>nts and Settings\marc\Mes documents<br>de transfert"><br>par défaut du transfert<br>nouveaux et mis-à-jour seulement<br>en arrière plan (ajout à la queue de tra<br>de transfert | Sauvegard mail\" <sup>4</sup><br>Ne plus afficher<br>nsfert)<br>Copier<br>Annuler | Explore de dialogue ue fichier séparé     Aide | ar<br>ément          |           |         |  |

Sous Windows (WinSCP), avec la souris, déplacer le dossier de la fenêtre de droite (Maildir) vers la fenêtre de gauche (votre répertoire de destination), cette action lancera la fenêtre pour copier le dossier.

Sous GNU/Linux clic droit sur le dossier (Maildir) ouvre un menu contextuel, choisir Copier, et coller le dossier dans le répertoire où dossier de votre choix.

| C:\Documents and Settings\marc\Mes documents\Sauvegard mail |        |                     |                      |           |                                        |          |                      |           |          |  |  |
|-------------------------------------------------------------|--------|---------------------|----------------------|-----------|----------------------------------------|----------|----------------------|-----------|----------|--|--|
|                                                             |        |                     |                      |           | /home/e-smith/files/users/asct/Maildir |          |                      |           |          |  |  |
| Nom 🔶 Ext                                                   | Taille | Туре                | Date de modification | Attributs | Nom 🔶 Ext                              | Taille   | Date de modification | Droits    | Proprié. |  |  |
| ð                                                           |        | Répertoire parent   | 18/10/2013 16:04:28  |           | <b>E</b> .                             |          | 18/10/2013 12:17:38  | rwx       | asct     |  |  |
| Maildir                                                     |        | Dossier de fichiers | 18/10/2013 16:04:28  |           | 🛅 . junkmail                           |          | 18/10/2013 12:13:28  | rwxr-xr-x | asct     |  |  |
|                                                             |        |                     |                      |           | 🛅 . Trash                              |          | 18/10/2013 12:20:06  | rwxr-xr-x | asct     |  |  |
|                                                             |        |                     |                      |           | Cur                                    |          | 18/10/2013 12:13:28  | rwxr-xr-x | asct     |  |  |
|                                                             |        |                     |                      |           | C new                                  |          | 18/10/2013 12:13:28  | rwxr-xr-x | asct     |  |  |
|                                                             |        |                     |                      |           | C tmp                                  |          | 18/10/2013 12:13:28  | rwxr-xr-x | asct     |  |  |
|                                                             |        |                     |                      |           | dovecot.index                          | 144 B    | 18/10/2013 12:20:07  | rw        | asct     |  |  |
|                                                             |        |                     |                      |           | 🔄 🚾 dovecot.index.cache                | 10 272 B | 18/10/2013 12:20:07  | rw        | asct     |  |  |
|                                                             |        |                     |                      |           | 🗐 dovecot.index.log                    | 104 B    | 18/10/2013 12:20:07  | rw        | asct     |  |  |
|                                                             |        |                     |                      |           | subscriptions                          | 6 B      | 18/10/2013 12:20:06  | rw-rr     | asct     |  |  |

Voici le dossier Maildir, contenant tous vos messages (compte principal de l'utilisateur et ses pseudonymes) écrits, envoyer, et dossiers d'archive.

Attention, chaque utilisateurs à sont propre IUD, faire attention de bien identifier chaque compte.

Vous pouvez suivre la procédure inverse pour restaurer votre messagerie, ou lors d'une réinstallation de SME-SERVER, après avoir créé les utilisateurs et les mêmes pseudonymes avec exactement les mêmes mots de passe.

#### 11) Remerciements

Tout le travail accompli dans cette documentation ne serais rien sans la volonté de certaine personnes pour leur choix de fournir librement une documentation à la communauté.

Merci particulièrement à Stéphane de Labrusse Président de l'aru2L <u>http://www.aru2L.org</u> et Membre de l'ApriL <u>http://www.apriL.org</u> traducteur (fr) du wiki de contribs.org, pour ces remarques et aides pour l'adaptation de ce travail.

Pour sont travail au sein de la communauté de SME-SERVER :

il gère entre le dépôt de SME-SERVER http://aubrac-medical.fr/

il est en train d'oeuvrer pour votre bien, en créant de joli contribution http://mirror.de-labrusse.fr

Sans oublier les membres de l'aru2L pour la relecture de ce document, pour la correction orthographique, et testeur (aussi futur utilisateur).

Retrouvez d'autre tutoriel pour VirtualBox sur le site de l'auteur :

- Les raccourcis clavier dans VirtualBox ;
- Inclure votre première machine existante dans VirtualBox ;
- Créer un serveur complet ( SME-Server) sous VirtualBox ;
- Transformer une machine physique Windows en machine virtuelle pour VirtualBox.

http://www.opln.net/pdf/Tutoriel-3.php#VirtualBox